| ・<br>「東北学院大学 Zoom 利用者マニュアル |                                                                      |  |
|----------------------------|----------------------------------------------------------------------|--|
|                            | Web 会議サービス Zoom Meetings                                             |  |
|                            | 利用者マニュアル                                                             |  |
|                            | 第 1.00 版/2021.3.1                                                    |  |
|                            | 遠隔授業実施サポートチーム/Zoom サポート班                                             |  |
| 1. Web                     | 会議サービス Zoom Meetings のサービス内容と利用上の注意 2 -                              |  |
| 1.1.                       | サービス内容 2 -                                                           |  |
| 1.2.                       | 利用対象者                                                                |  |
| 1.3.                       | 利用上の注意事項3-                                                           |  |
| 1.4.                       | 禁止事項                                                                 |  |
| 1.5.                       | 免責事項                                                                 |  |
| 1.6.                       | Zoom ユーザーの氏名情報 4 -                                                   |  |
| 2. « ž                     | 学生専用手順≫受講用 Zoom ユーザーの作成 4 -                                          |  |
| 2.1.                       | 事前準備(学生用 Gmail にログインする) 5 -                                          |  |
| 2.2.                       | Zoom ユーザーの新規作成7 - 7 -                                                |  |
| 3. 《孝                      | 牧職員用手順≫ : 講義用 Zoom ユーザーの有効化(パスワード設定) キ 12 - 12 -                     |  |
| 3.1.                       | Zoom 招待メールから講義用 Zoom ユーザーを有効化する 12 - 12 -                            |  |
| 4. Zoo                     | mクライアントソフトのインストール 16 -                                               |  |
| 4.1.                       | Windows の場合 16 -                                                     |  |
| 4.2.                       | MacOS の場合 17 -                                                       |  |
| 4.3.                       | Chromebook の場合 20 -                                                  |  |
| 4.4.                       | スマートフォンやタブレット (iOS、Android) の場合 22 -                                 |  |
| 5. Zoo                     | m の利用方法 24 - 24 -                                                    |  |
| 5.1.                       | Zoom サインイン 24 -                                                      |  |
| 5.2.                       | ミーティング参加25-25-25-25-25-25-25-25-25-25-25-25-25-                      |  |
| 5.3.                       | $z - r + y \neq 0$                                                   |  |
| 6. Zoo                     | m の各種メンアナンス 30                                                       |  |
| 6.1.                       | Loom クフィナントソフトのナッファート確認                                              |  |
| 6.2.                       | ハスワート変更 (WEB:ハスワートロック解尿) 31 -<br>タ呑動 c 本 更 (WED: ( な は 知 o 本 更 士 壮 ) |  |
| 6.3.                       | 合裡設止変史(WEB・広名                                                        |  |

## 1. Web 会議サービス Zoom Meetings のサービス内容と利用上の注意

## 1.1. サービス内容

Zoom Meetings は、インターネットを通じて遠隔地のユーザー間でコミュニケーションを行う Web 会議サービス(オンラインミーティングツール)です。

東北学院大学(以下、本学)では、正課程(授業)および正課外(会議)において Zoom Meetings を 利用する場合があります。

本学では、本学構成員の教員(専任・非常勤)に対して Zoom Meetings Education ライセンスを付与 した Zoom ユーザー(以下、講義用 Zoom ユーザー)を準備しています。

本学の学生においては、講義用 Zoom ユーザーが作成するミーティングに参加するために、指定された メールアドレスで無償用 Zoom ユーザー(以下、受講用 Zoom ユーザー)を準備する必要があります。

### 1.2. 利用対象者

■学生(受講用 Zoom ユーザー)

| 利用対象者                | 東北学院大学在籍者                       |
|----------------------|---------------------------------|
| Zoomユーザーで利用するメールアドレス | 統合認証アカウント@g.tohoku-gakuin.ac.jp |
| ライセンス                | Zoom Meetings 基本(無償版)           |
| Zoomユーザー作成をする者       | 学生当人                            |

※2020年度に本学に在籍していた学生は、原則本学にて受講用 Zoom ユーザーを作成済みです。その際のアクティベーションメールは有効期限が切れているので Zoom ユーザーの「6.2. パスワード変更(WEB:パスワードロック解除)」の手順で利用を開始することができます。(ユーザー作成以外は入学年度によらず共通の手順となります)。

■教員(講義用 Zoom ユーザー)

| 利用対象者                | 教員:東北学院大学在籍の専任/非常勤                 |
|----------------------|------------------------------------|
|                      | (職員:東北学院大学在籍の専任)                   |
| Zoomユーザーで利用するメールアドレス | 統合認証アカウント@mail.tohoku-gakuin.ac.jp |
| ライセンス                | 教員:Zoom Meetings Education         |
|                      | (職員:Zoom Meetings 基本(無償版))         |
| Zoom ユーザー作成をする者      | Zoom アカウント管理者(情報処理センター)            |

※ご自身で設定した別名(Alias)のメールアドレスではありませんのでご注意ください。

※年度途中で奉職した場合で Zoom ユーザーを利用する方は Zoom アカウント管理者(情報処理センター)にご相談ください。相談があり次第 Zoom ユーザー作成を行います。

※アクティベーションメールの有効期限が切れている場合は、「6.2. パスワード変更(WEB:パスワー ドロック解除)」の手順で利用を開始することができます。

※Zoom Meetings Education は、ミーティングの時間制限が解除され、300名まで参加可能です。
 ※Zoom Meetings 基本(無償版)は、最大40分のグループミーティング、100名まで参加可能です。

## ■補足:東北学院大学 Zoom アカウントについて

Zoom アカウントとは、Zoom ユーザーの所属を示すもので、アカウント配下の Zoom ユーザーに共通設定やライセ ンス付与などを行うことができるものです。本学の Zoom アカウントでは、以下のメールアドレス(メールドメイ ン)で作成された Zoom ユーザーを強制的に本学 Zoom アカウント管理下に収集する設定を行っております。 そのため、特定の Zoom アカウントに所属していない無償用 Zoom ユーザーなどと利用できる機能に差異が発生す る場合があります。なお、Zoom アカウント配下に所属すると、所属後にサイン用メールアドレスを変更しても、 所属はアカウント配下の Zoom ユーサーのままとなります。

・東北学院大学 Zoom アカウント配下として統合される Zoom ユーザー

| 教職員用メールアドレスを利用した Zoom ユーザー | {任意の文字列}@mail.tohoku-gakuin.ac.jp |
|----------------------------|-----------------------------------|
| 学生用メールアドレスを利用した Zoom ユーザー  | {任意の文字列}@g.tohoku-gakuin.ac.jp    |

### 1.3. 利用上の注意事項

- Zoom 社との契約は単年度となるため、契約変更により本サービスは廃止となる場合があります。
- 2021 年 3 月現在、Zoom 社は教育機関に対して Zoom Meetings 基本(無償版)の時間制約を一時的 に解除しておりますが、期限は明示されていないため予告なく再設定される場合があります。
- 学生は本学が指定する受講用 Zoom ユーザーを各自で準備する必要があります。
- 教職員は Zoom アカウント管理者にて、講義用 Zoom ユーザーを準備します。
- 本学アカウント配下の Zoom ユーザーは、学外からの妨害リスクを軽減するための機能を利用できます(「5.3. ミーティングのスケジュール」を参照)。ミーティング開催者(ホスト)がその機能を利用した場合、「1.2.利用対象者」記載のメールアドレス(メールドメイン)を持たない Zoom ユーザーは、ミーティングに参加できなくなりますので、学内構成員のみのミーティング利用は、大学指定の Zoom ユーザーを必ずご利用ください。
- 各自のスマートフォン等で既に無償用 Zoom ユーザーを利用している場合は、個人利用と大学利用 で Zoom ユーザーを使い分けてください。
- 卒業・退学・退職後については、本学アカウント配下の Zoom ユーザーの継続利用はできません。

| Zoom クラウド ミーティング                                                 | - 🗆 X                                   | ■Zoom ユーザーのサインイン時は、指定されたメールアドレ                                     |
|------------------------------------------------------------------|-----------------------------------------|--------------------------------------------------------------------|
| ታイン イン                                                           |                                         | スと、個人で設定したパスワードを入力してください。                                          |
| メールを入力       パスワードを入力       あ忘れですか?       文でのサインへと維持       サインイン | または<br>G Goog サインイン<br>f Facebook でサインや | ※図中の「SSO でサインイン」、「Google でサインイン」、<br>「Facebook でサインイン」は本学で利用できません。 |
| 〈戻る                                                              | 無料でサインアップ                               | ※パスワードは統合認証アカウントと連携はしていません。                                        |

### 1.4. 禁止事項

- 講義用、受講用 Zoom ユーザーを本学指定のメールアドレス以外に変更すること。
- 組織利用を前提とした学内メールアドレスで Zoom ユーザーを作成すること。
- 自己の講義用、受講用 Zoom ユーザーを他人に使用させないこと。
- Zoom ミーティングで授業、会議等のミーティングで妨害行為を行うこと。
- オークションなどの商業利用やゲームなどの遊戯目的に利用すること。
- 公序良俗に反する内容を情報発信すること。
- 他人に対する名誉毀損や誹謗中傷、及びプライバシー侵害を内容とする情報発信をすること。
- デマなど虚偽の情報を情報発信すること。また、他人の名前を使用して情報発信すること。

#### 1.5. 免責事項

- Zoom Meetingsの利用に伴って生じたあらゆる損害等について一切の責任を負いかねます。特に、Zoomクライアントソフト等のインストール前の環境への切り戻しを本学にて実施すること、およびその操作をサポートすることは致しかねますので、利用者の責任において事前に復元方法を確立した上でご利用ください。
- 本サービスは、Zoom 社が提供するクラウドサービスの機能であるため、サービス提供元の仕様変 更、不具合、障害等に関するトラブル、利用する端末、ネットワーク機器、ネットワーク経路に おける不具合、障害等に関するトラブル等、一切の責任を負いかねます。これらのことを踏まえ 本サービスの利用を指示する教職員は、本サービス以外の代替案を検討しておく、または、それ らのリスクを許容した上で利用指示を出してください。
- 本学の Zoom アカウント配下に属する Zoom ユーザーはすべて本学に帰属するものとし、Zoom 社との契約変更および運用上必要に応じて予告なく本学の Zoom アカウント配下の Zoom ユーザーを削除する場合があります。削除した Zoom ユーザーが保有している設定情報や各種データなどは一切保証いたしません。

### 1.6. Zoom ユーザーの氏名情報

受講用、講義用 Zoom ユーザーの氏名情報は利用者にて任意のものに変更が可能となりますが、運用上個 人を特定することが必要であるため、必ず大学登録の氏名を設定してください。ミーティング開催者(ホ スト)より指示がある際は一時的に変更を行い、ミーティング終了後に元に戻してください。

■2020 年度本学アカウント配下の Zoom ユーザー氏名の初期設定(例)

| 名 | ガクイン タロウ(全員カタカナ登録)  | ※漢字、ひらがな、カタカナ、英字は任意 |
|---|---------------------|---------------------|
| 姓 | (学生)、(教員)、(職員)のいずれか | ※利用者識別記号            |

### 2. ≪学生専用手順≫受講用 Zoom ユーザーの作成

本章では、Windows10のChrome 画面を使って操作を説明します。

本章は、《学生》を対象としております。教職員の Zoom ユーザーの有効化は第3章をご確認ください。

本章記載の本学発行の Google アカウントと Gmail についての詳細は、東北学院大学 IT ナビサイトの「Google Workspace for Education」をご確認ください。

# 2.1. **事前準備(学生用 Gmail にログインする)**

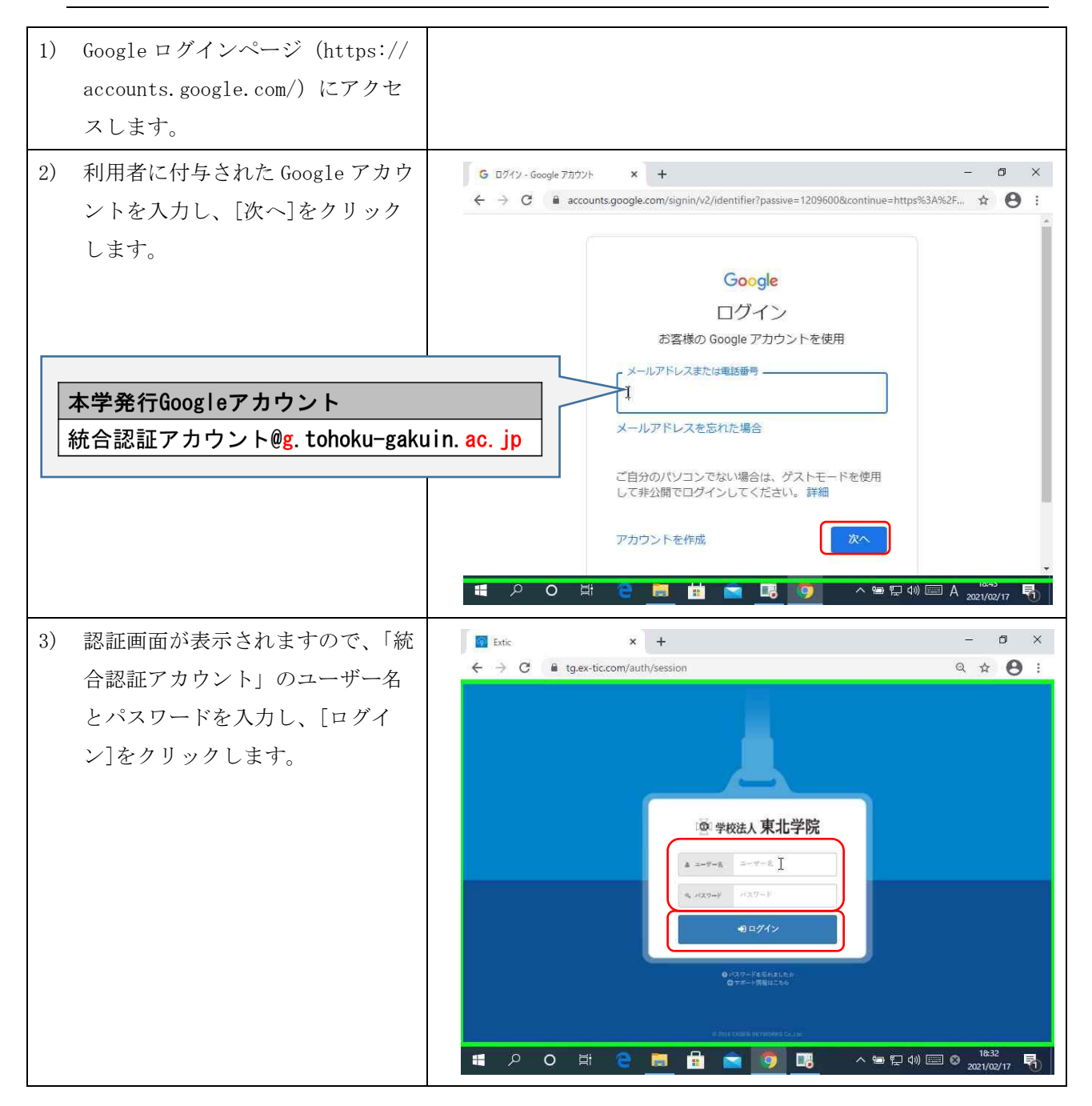

| 4) | Google アカウントホーム画面が表       | G Google 7カウント × + - の ×                                                                                                    |
|----|---------------------------|----------------------------------------------------------------------------------------------------|
|    | 示されます。                    | ← → C ≧ myaccount.google.com/?pli=1 ☆ 🕖 :                                                                                                    |
|    |                           | Google アカウント Q Google アカウントの検索 : テ                                                                                                    |
|    |                           | ホーム 個人情報 データとカスタマイズ セキュリティ 情報共有と連絡先 お支払                                                                                                    |
|    |                           |                                                                                                    |
|    |                           | ようこそ、多情シテスト1 さん                                                                                                    |
|    |                           | Google サービスを便利にご利用いただけるよう、情報、プライバシー、セキュリティを管理できま<br>す。 詳細                                                                                     |
|    |                           | コンテンツの移行<br>メールと Google ドライブの<br>ファイルを別の Google アカ<br>マトルを約の Google アカ<br>マールを割の Google アカウントのデータを<br>の 日 〇 日 〇 日 〇 〇 日 〇 〇 〇 〇 〇 〇 〇 〇 〇 〇 〇 |
| 5) | Google にログインした状態で、Go      | 新しいダブ × + - の ×                                                                                                    |
|    | ogle ホームページ(https://www.g | ← → C G Google で検索するか、URL を入力してください Q ☆ 20 :                                                                                                  |
|    | oogle.com)にアクセスします。       | Gmail 曲頃 🎫 🛃                                                                                                    |
|    |                           |                                                                                                    |
|    |                           | Google                                                                                                    |
|    |                           | Q Google で検索または URL を入力                                                                                                    |
|    |                           | <b>+</b> +                                                                                                    |
|    |                           | ウェブストア ショートカッ                                                                                                    |
|    |                           | DZ874X.                                                                                                    |
|    |                           | 第 ク は C 話                                                                                                    |
| 6) | 画面の右上の Google アプリアイコ      | 新しいダブ x + - つ X                                                                                                    |
|    | ンをクリックし、[Gmail]をクリッ       | ← → C G Googleで検索するか、URLを入力してください Q ☆ ② :                                                                                                    |
|    | クします。                     |                                                                                                    |
|    |                           |                                                                                                    |
|    |                           | Goode B B                                                                                                    |
|    |                           | F+1X_ ZJUY_ Z54F                                                                                                    |
|    |                           | Q. Google で検索または URL を入力         回         ●         ▲           カレンダー         チャット         Meet                                              |
|    |                           | ★ + ■ ● ●<br>サイト 連絡先                                                                                                    |
|    |                           | ウェブストア ショートカッ                                                                                                    |
|    |                           | https://mail.google.com/mail/tabs/m&authuser=0                                                                                                |
|    |                           | ■ アーO 戸i 🙋 📙 🗉 💟 况 ^ 🕾 平 40) 🚍 ⊗ 2021/02/17 🖏                                                                                                 |

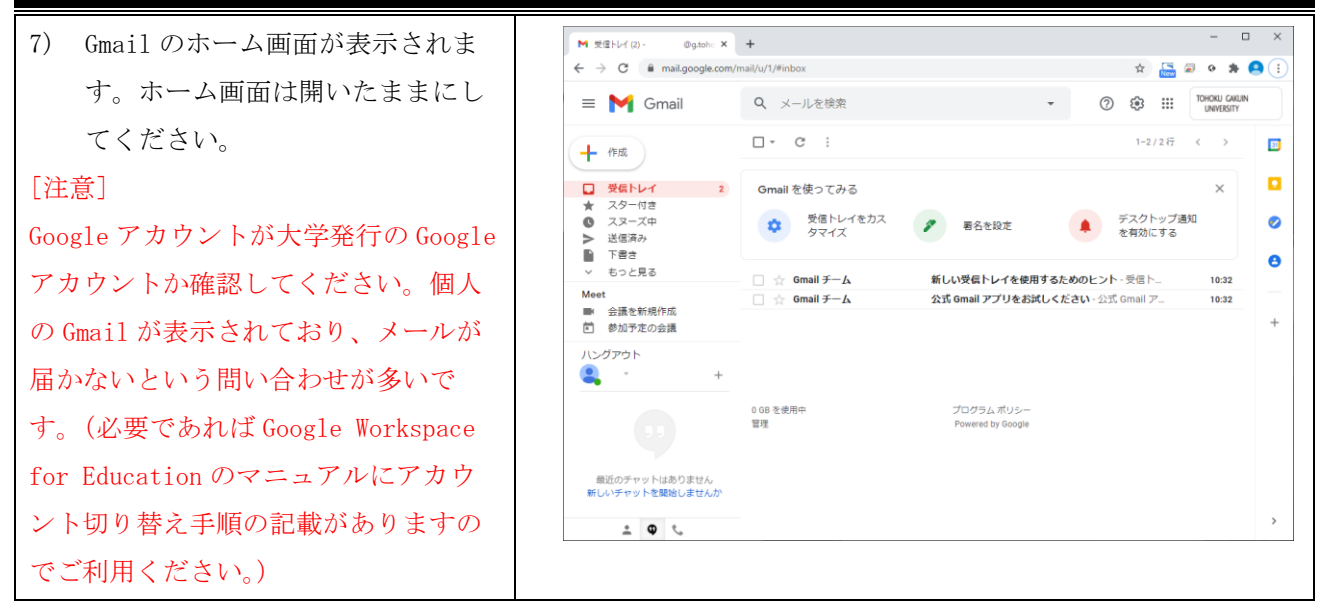

## 2.2. Zoom ユーザーの新規作成

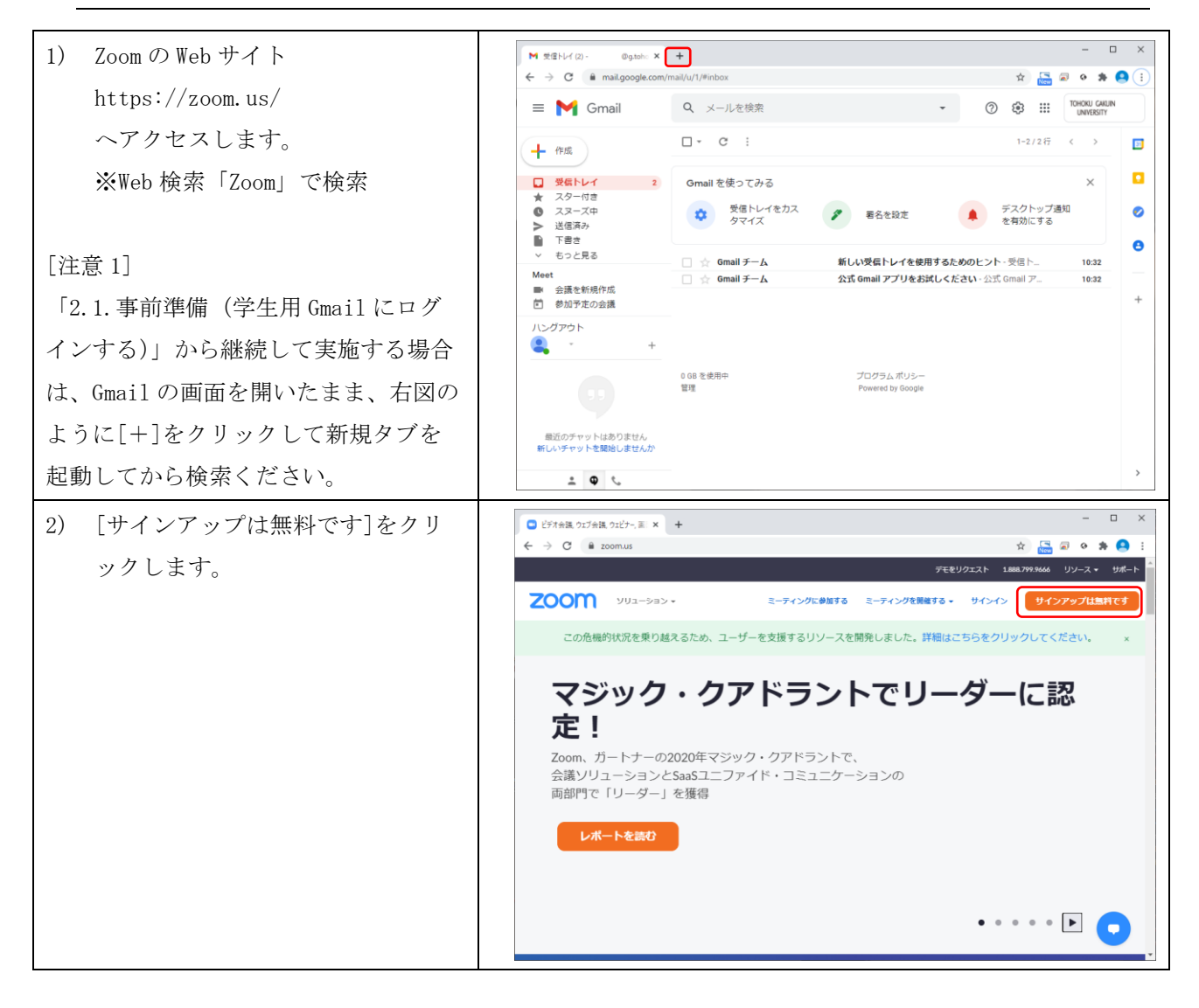

| 3) 生年月日を入力し、[続ける]をク<br>リックします。                                                                                      | サイジアップ - Zeem × + ×                                                                                                    |
|----------------------------------------------------------------------------------------------------|----------------------------------------------------------------------------------------------------|
| <ul> <li>4) 本学発行の Google アカウントを入<br/>カし、[サインアップ]をクリック<br/>します。</li> </ul>                                           |                                                                                                    |
| 本学発行Googleアカウント<br>統合認証アカウント@g. tohoku-gaku ※[サインアップ]をクリック後、<br>自動登録などを防ぐための、画像<br>ポップアップが表示される場合は<br>その指示に従ってください。 | 加速になりていたす業地になった。         10. ac. jp         ビロジェングロントをお持ちですか、サインイン・         アビにプロウントをお持ちですか、サインイン・         ・         ・         ・         ・         ・         ・         ・         ・         ・         ・         ・         ・         ・         ・         ・         ・         ・         ・         ・         ・         ・         ・         ・         ・         ・         ・         ・         ・         ・         ・         ・         ・         ・         ・         ・         ・         ・         ・         ・         ・         ・         ・         ・         ・         ・         ・         ・         ・         ・         ・         ・< |
| 5) 自身の学生用メールアドレス宛に<br>メールを送信しましたの画面に切<br>り替わったら、この画面は閉じて<br>ください。                                                   |                                                                                                    |

| 6) | 学生用 Gmail のメールホーム画面                          | M ±20/(0)- Øgute x + - □ X                                                                                                    |
|----|----------------------------------------------|----------------------------------------------------------------------------------------------------|
| ĺ. | な確認します                                       | ← → C & mail.google.com/mail/u/1/#inbox ☆ 🔚 @ • 🕭 🙆 :                                                                                                    |
|    | を確認しまり。                                      | ■ M Gmail Q メールを検索 ⑦ ⑧ Ⅲ 10600 GRIN<br>UMPESTY                                                                                                    |
|    |                                              | + fig □ • C : □ • □ • □ • □                                                                                                    |
|    | Zoom から受信したメールをクリッ                           | □ 受信トレイ         3         Gmail を使ってみる         ×         □           ★ スター付き         X         ■         ■         ■         ■         ■         ■         ■         ■         ■         ■         ■         ■         ■         ■         ■         ■         ■         ■         ■         ■         ■         ■         ■         ■         ■         ■         ■         ■         ■         ■         ■         ■         ■         ■         ■         ■         ■         ■         ■         ■         ■         ■         ■         ■         ■         ■         ■         ■         ■         ■         ■         ■         ■         ■         ■         ■         ■         ■         ■         ■         ■         ■         ■         ■         ■         ■         ■         ■         ■         ■         ■         ■         ■         ■         ■         ■         ■         ■         ■         ■         ■         ■         ■         ■         ■         ■         ■         ■         ■         ■         ■         ■         ■         ■         ■         ■         ■         ■<                                                                                                    |
|    | クし、内容を確認します。                                 | C ススーズ中     交通トレイをカス     交通 サイズ     を有効にする     マー                                                                                                    |
|    |                                              | ■ FBZ<br>· ちっと見る                                                                                                    |
|    |                                              | Meet         会話を新規作成         会話の新規作成         自己の目子ーム         新しい受信トレイを使用するためのヒント・受信ト         10.32           副 会話を新規作成         会 Gmail チーム         公式 Gmail アブリをお試しください・公式 Gmail ア                                                                                                    |
|    |                                              | ノングアウト                                                                                                    |
|    |                                              |                                                                                                    |
|    |                                              | 13 Para Pointeu (r) Souge 新<br>13                                                                                                    |
|    |                                              | 最近のチャットはありません<br>新しいチャットを開始しませんか                                                                                                    |
|    |                                              | ± • •                                                                                                    |
| 7) | 送信元アドレスが                                     | M J-L6X/0/07∰7520322- X + − □ X                                                                                                    |
|    | 【Zoom <no-reply@zoom.us>】</no-reply@zoom.us> | ← → C ● mail.google.com/mail/u/1/#inbox/FMfcgev/scsRLChtzbFis/QRpsKLmvzD ☆ 匾 @ ● 巻 ● :<br>■ M Gmail Q メールを検索 · ⑦ ④ ::: <sup>10600</sup> Getter                                                                                                    |
|    | であることを確認します。                                 |                                                                                                    |
|    |                                              | □ gg/レイ 2 メールドメインが要求されました 実际レイ× ● C □                                                                                                    |
|    | 「アカウントに統合]をクリックし                             | ★ スター付き<br>© スヌーズ中 200m ==00×epty8200m ss 11:50 (2時間期) ☆ ▲ :<br>○ 1:50 (2時間期) ☆ ▲ :<br>○ 200m ==00×epty8200m ss 200m ss |
|    | **                                           | ■ Tēt<br>v 502見る 70000                                                                                                    |
|    | <i>х</i> 9 о                                 | Meet                                                                                                    |
|    |                                              | ● 約2予定の会議         ●           ・         ・           ・         ・           ・         ・           ・         ・           ・         ・           ・         ・           ・         ・           ・         ・           ・         ・           ・         ・           ・         ・           ・         ・           ・         ・           ・         ・           ・         ・           ・         ・           ・         ・           ・         ・           ・         ・           ・         ・           ・         ・           ・         ・           ・         ・           ・         ・           ・         ・           ・         ・           ・         ・           ・         ・           ・         ・           ・         ・           ・         ・           ・         ・           ・         ・           ・         ・           ・ <td< td=""></td<>                                                                                                    |
|    |                                              | ・ + により要求されています。既存のアカウントに統合するか、新しいメールでサイン<br>アップしてください。                                                                                                    |
|    |                                              | フラ                                                                                                    |
|    |                                              | ●近のチャットはありません<br>割しいチャットが割除しませんか                                                                                                    |
|    |                                              | アカウントについて質問がある場合は、 <u>ごこ</u> をクリックして詳細を撮話するか、<br><u>200mサポートに連絡</u> してください。 →                                                                                                    |
| 0) | 7アカウントのアカティベート                               | X                                                                                                    |
| 8) |                                              | M 3-hEX/2/2558264 X ■ Zoom27272/02/9747-9-2∞ X +<br>← → C ■ zoom24ctivate_help?code=XE362OYKpQU/rAUkEmh3UijbD5p-Ah7XH4cuTtgR8s.AG.lat/JDYHV3E_NXL ☆ 🔚 🖉 • 🛸 🙆 :                                                                                                    |
|    | の画面が表示されます。                                  | 200M 9#-> B#2-                                                                                                    |
|    |                                              |                                                                                                    |
|    | [パスワードでサインアップ]をク                             |                                                                                                    |
|    | リックします。                                      | Zoomアカウントのアクティベート                                                                                                    |
|    |                                              | スのリリンドノカガビを通知して、統行します<br>を使用して、統行します                                                                                                    |
|    |                                              | ノスワードでサインアップ                                                                                                    |
|    |                                              |                                                                                                    |
|    |                                              |                                                                                                    |
|    |                                              |                                                                                                    |
|    |                                              |                                                                                                    |
|    |                                              |                                                                                                    |

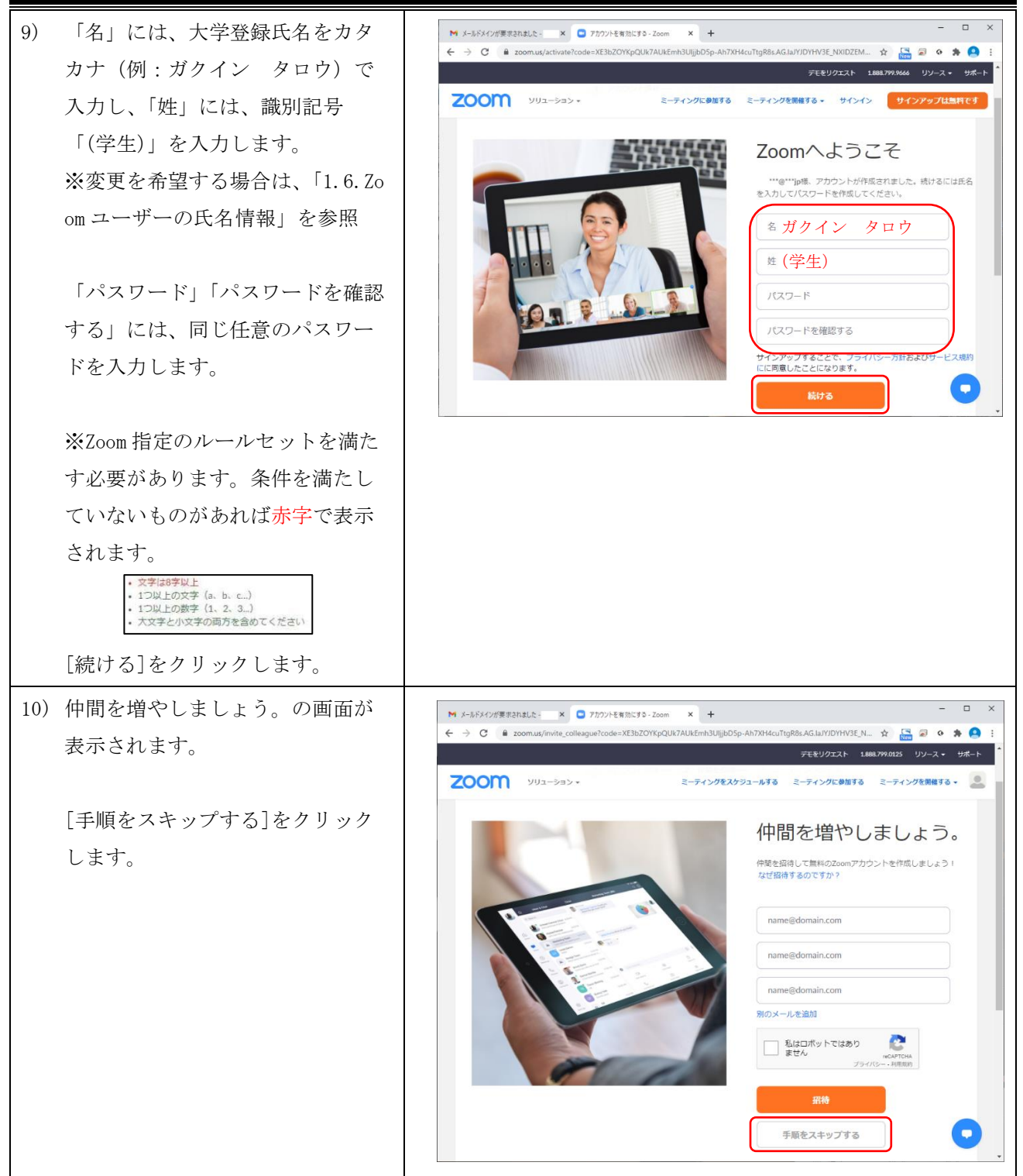

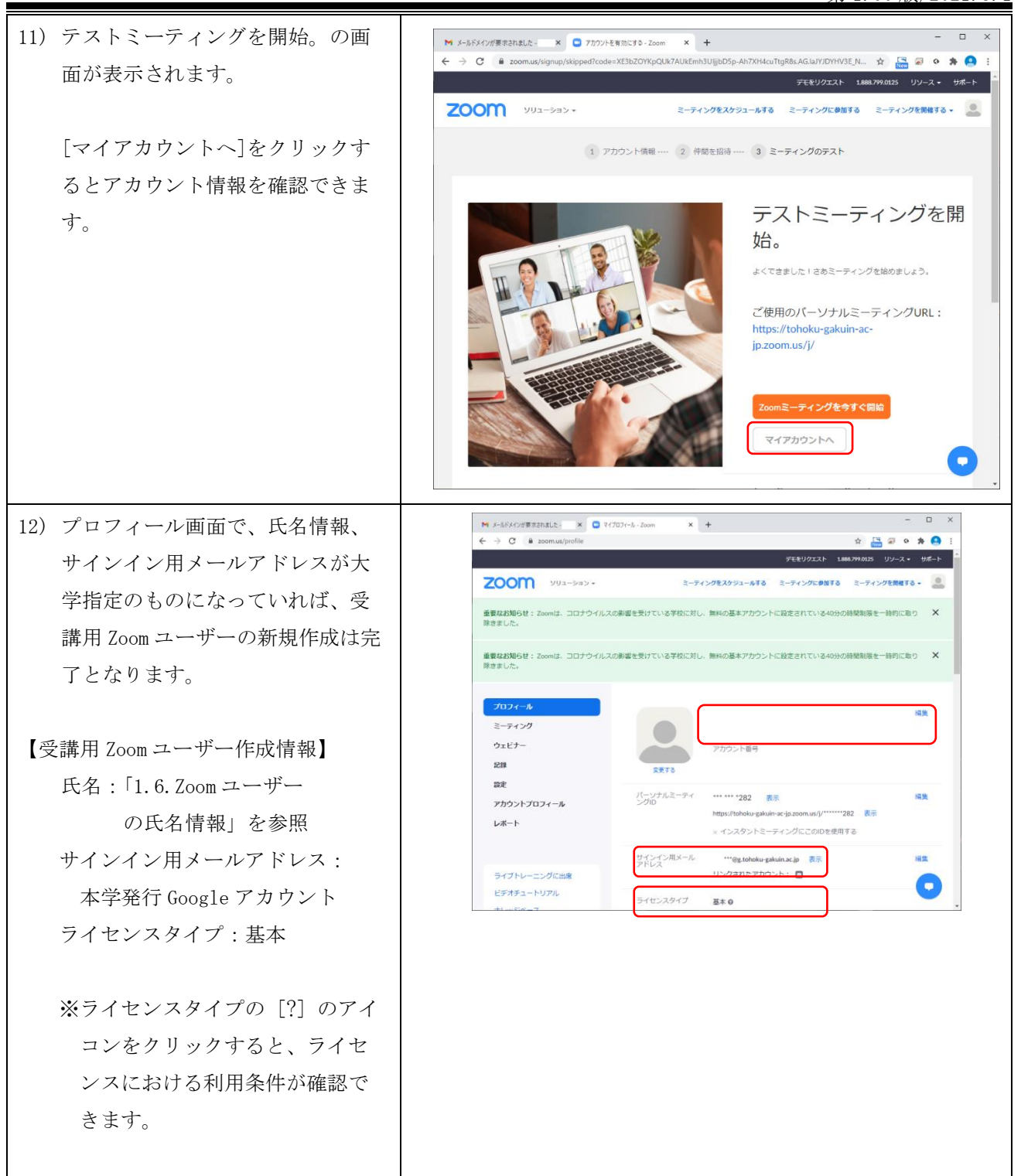

# ■補足:端末やスマートフォン等の複数のデバイス利用する際の注意

 $\supset$ 

・複数のデバイスを利用する場合は、いずれかのデバイスで受講用 Zoom ユーザーの作成を行っていれば、他の デバイスでは、本学発行の Google アカウントと個人で設定したパスワードでサインインすることできます。(デ バイス毎に Zoom ユーザーを作成する必要はありません。)

# 3. ≪教職員用手順≫:講義用 Zoom ユーザーの有効化(パスワード設定)

本章では、Windows10のChrome 画面を使って操作を説明します。

本章は、**《教職員**》を対象としております。学生の Zoom ユーザー作成は第2章をご確認ください。 本章記載の教職員メールについての詳細は、東北学院大学 IT ナビサイトの「教職員限定サービス-教職 員用メールサービス: DEEPMail」をご確認ください。

## 3.1. Zoom 招待メールから講義用 Zoom ユーザーを有効化する

| 1) ウェブメールログインページ( <u>htt</u>                                                                                                    |                                                                                                    |
|----------------------------------------------------------------------------------------------------|----------------------------------------------------------------------------------------------------|
| ps://webmail.ipc.tohoku-gakuin.                                                                                                    |                                                                                                    |
| <u>ac.jp/</u> ) にアクセスします。                                                                                                    |                                                                                                    |
| <ol> <li>利用者に付与された統合認証アカ<br/>ウント、パスワードを入力し、[L0<br/>G IN]をクリックして、ウェブメー<br/>ルにログインします(教職員のみ<br/>利用可)。</li> </ol>                                                                                                    | Inter-/webmail.ipe: tohoku-gakuin.ac.jp/cgi-bin/index.cgi      Inter-/webmail.ipe: tohoku-gakuin.ac.jp/cgi-bin/index.cgi     Inter-/webmail.ipe: tohoku-gakuin.ac.jp/cgi-bin/index.cgi     Inter-/webmail.ipe: tohoku-gakuin.ac.jp/cgi-bin/inde |
| <ul> <li>3) メールホーム画面の[受信トレイ]<br/>をクリックすると、受信したメー<br/>ルの一覧が表示されます。「Zoom<br/>のアカウント招待」のメールをク<br/>リックします。</li> <li>[注意 1]</li> <li>4 月奉職の方は、奉職日から5営業日<br/>以内を目安で順次 Zoomの招待メールを<br/>送信します。</li> <li>[注意 2]</li> <li>配信日から30日間有効です。30日以<br/>上経過している場合は、以降の手順は<br/>実施せず、「6.2. パスワード変更(WE<br/>B:パスワードロック解除)」を実施くだ<br/>さい。</li> </ul> | Tobolu Galui University x                                                                                                    |

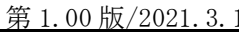

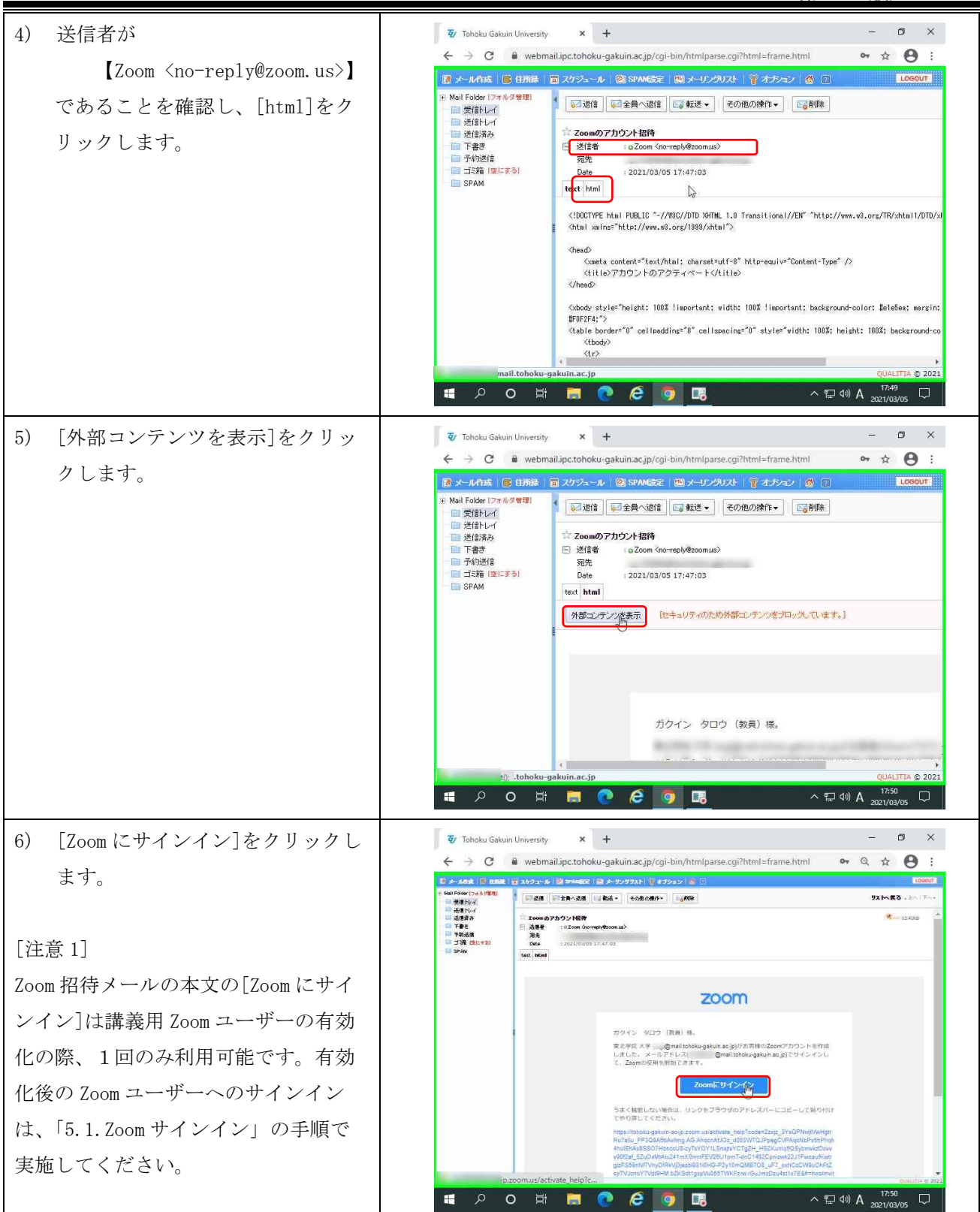

| 7) [パスワードでサインアップ]をク<br>リックします。                                                                                                    | Tohoku Gatuin University x 200m7ガウントのアクティベート     C ● tohoku-gakuin-ac-jp.zoom.us/activate_help?code=2zyjz_3YsQPNwytVwHgtrRu7aliu_FP ☆ ④ :     ZOOM     サポート 日本語・     Xのサインイン方法を選択し、メールアドレス @mail.tohoku- gakuinac.jpを使用して、統行します     バスワードでサインアップ     N     N |
|----------------------------------------------------------------------------------------------------|----------------------------------------------------------------------------------------------------|
| <ul> <li>8) ①氏名を確認します。</li> <li>※変更を希望の方は、「1.6.Zoom</li> <li>ユーザーの氏名情報」を確認してください。</li> </ul>                                                                                                    | Introst/tohoku-gakuin-ac-ip.zoomus/activate_         Introst/tohoku-gakuin-ac-ip.zoomus/activate_         Image: Control of the structure         Image: Control of the structure         Image: C                                                                                                    |
| <ul> <li>②「パスワード」、「パスワード確認」に任意の文字列を入力します。</li> <li>※Zoom 指定のルールセットを満たす必要があります。条件を満たしていないものがあれば赤字で表示されます。         <ul> <li>文字はすいに</li> <li>・ ユンダナ(a, b, c,)</li> <li>・ コン以上の数字(1, 2, 3,)</li> <li>・ 太マチンパスダの両方を含めてください</li> </ul> </li> <li>③[続ける]をクリックします。</li> </ul> | ノンロ・ドマ・ホック・レンドが作成されました。続けるには氏名を入力してパスワードを作成してください。         ガクインタロウ         (教員)         (秋夏)         パスワードは次の通りでなければなりません。         ・文字はき求以上         ・コン以上の文字(a, b, c, a)         ・コン以上の文字(a, b, c, a)         ・コン以上の文字(a, b, c, a)         ・スマギンホッ字の両方を含めてください         ・・・・・・・・・・・・・・・・・・・・・・・・・・・・・・・・・・・・                                                                                                    |

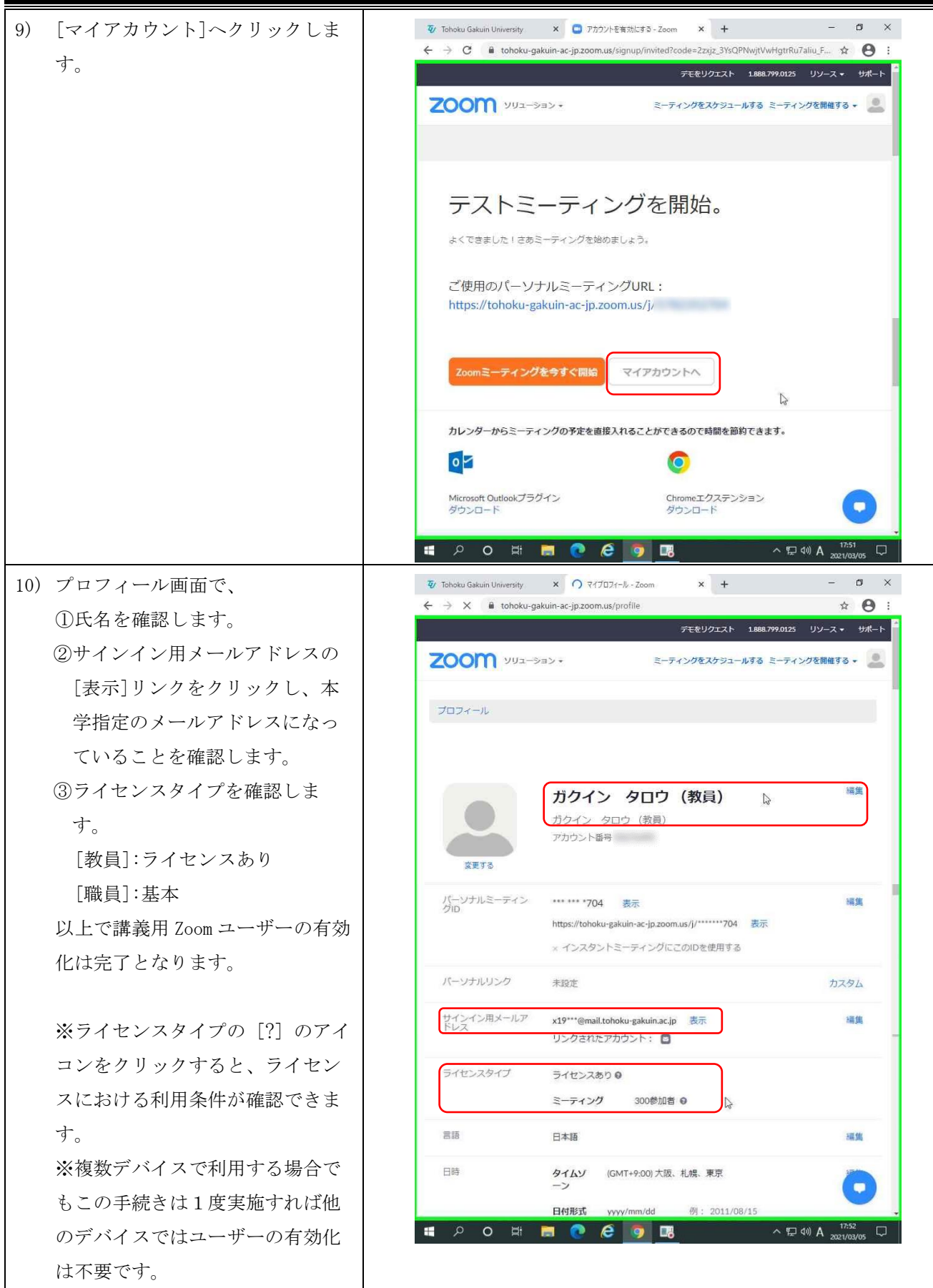

# 4. Zoom クライアントソフトのインストール

PC の場合は、Zoom ミーティングに参加する際に、自動で Zoom クライアントソフトがインストールされ ますが、WEB 会議直前でトラブルが発生することもあるため、事前に Zoom クライアントソフトをインスト ールしておくことをお勧めします。

## 4.1. Windows の場合

| 1) ダウンロードセンター (https://z                                                                                                    |                                                                                                    |
|----------------------------------------------------------------------------------------------------|----------------------------------------------------------------------------------------------------|
| oom.us/download)にアクセスしま                                                                                                    |                                                                                                    |
| す。                                                                                                    |                                                                                                    |
| <ol> <li>ダウンロードセンターの最上段に<br/>ある「ミーティング用 Zoom クライ<br/>アント」の[ダウンロード]をクリ<br/>ックして、インストーラーをダウ<br/>ンロードし、保存したインストー<br/>ラーを起動します。</li> <li>通常はブラウザからインストーラ<br/>ーを起動できますが、もし起動で<br/>きない場合は、保存先のフォルダ<br/>(例:ダウンロード)にあるイン</li> </ol> |                                                                                                    |
| ストーラーをダブルクリックして<br>起動します。                                                                                                    | LEV 回答する     LEV NO RE     PS-1-107+00 REVIDIT     NO     NO     RE     B     B     B     RE     B     B     RE     B     B     RE     B     B     RE     B     D     D |
| <ol> <li>Zoom Installer の画面が表示され<br/>た後、Zoom クラウドミーティング<br/>の画面が表示されたら完了です。</li> </ol>                                                                                                    | <ul> <li>              Zoom クラウドミーティング</li></ul>                                                                                                    |

## 1) ダウンロードセンター (https://z oom.us/download) にアクセスしま す。 2) ダウンロードセンターの最上段に ある「ミーティング用 Zoom クライ ミーティングに参加する ミーティングを開催する + サインイン 2000 ソリューション \* 営業担当へのお聞い合わせ アント」の[ダウンロード]をクリ Ⅰ7管理者用をダウンロード → ダウンロードセンター ックして、インストーラーをダウ ンロードします。 ミーティング用Zoomクライアント 最初にZoomミーティングを開始または参加されるときに、ウェブプラウザのクライアント が自動的にダウンロードされます。ここから手動でダウンロードすることもできます。 ダウンロード バージョン5.5.2 (12513.0205) "zoom.us" でのダウンロードを許 0 プロセッサ揺籃のMacの場合、こちらをクリックしてダウンロードなきってください 可しますか?と表示された場合 は、[許可]をクリックします。 2000 ソリューション - 28世日へのお問い合わせ ミーティングに参加する ミーティングを発展する。 サインイン ダウン \*zoom.us"でのダウンロードを許可しますか? "Webサイト"環境設定で、ファイルをダウンロ イトを変更できます。 キャンセル 最初にZoomミーティングを開始または参加されるとさに、ウェブブラウザのクライアン が自動的にダウンロードされます。ここから手動でダウンロードすることもできます。 M1プロセッサ搭載のMacの場合、ごちらをクリックしてダウンロードなさってください 3) 画面下部にある[ダウンロード]を クリックします。 2000 ソリューション 営業担当へのお買い合わせ ミーティングに参加する ミーティングを開催する。 サインイン IT管理者用をダウンロード ・ ダウンロードセンター ダウンロードしたインストーラー ミーティング用Zoomクライアント [Zoom.pkg]をクリックします。 最初にZoomミーティングを開始または参加されるときに、ウェブブラウザのクライアント が自動的にダウンロードされます。ここから手動でダウンロードすることもできます。 ダウンロード パージョン5.5.2 (12513.0205) M1プロセッサ搭載のMacの場合、こちらをクリックしてダウンロードなさってくだ ) 🔜 📾 🗃 🚍 🔛 🧶 📟 📟 🌠 🌆 Ţ 🔯 🞯 👓 🗀 🕵 🎯 a zoom.us 2000 ソリューション 営業担当へのお問い合わせ ミーティングに参加する ミーティングを開催する + サインイン IT管理者用をダウンロード ・ ダウンロードセンター ミーティング用Zoomクライアント 最初にZoomミーティングを開始または参加されるときに、ウェブブラウザのクライアント が自動的にダウンロードされます。ここから手動でダウンロードすることもできます。 **ダウンロード** パージョン5.5.2 (12513.0205) M1プロセッサ搭載のMacの場合、こちらをクリックしてダウンロードなさってください 🖪 🐟 📰 🖉 📼 📾 😇 🚍 😳 🚷 🜑 📟 🗊 🚮 🕂 🍸 🖸 🚳 🚥 🗁 🛃 🎯

| 4) | インストーラーが起動したら、                          |                                                                                                    |
|----|-----------------------------------------|----------------------------------------------------------------------------------------------------|
|    | 「                                       | <ul> <li>         ・ このののインストール         </li> </ul>                                                                                                    |
|    | [続ける]をクリックします。                          | ようこそZoomインストーラへ                                                                                                    |
|    | インストーラーの指示に従い、<br>[インストール]をクリックしま<br>す。 | <ul> <li>はじめに</li> <li>こののは、人々を集結させ、摩擦のない安全なビデオ環境でより多くのごとを成し速げられるようにします。当社の簡単で<br/>(信頼性の高い革新的なビデオファーストソリューションは、<br/>ビデオミーティングやチャットを提供し、ウェビナーや電話<br/>サービスの追加オプションもあります。2000はユニファイド<br/>・コミュニケーション・ブラットフォームのリーディングカン<br/>バニーであり、個人、学校、医者位事者、企業がつながりを<br/>維持できるように支援します。blog.zoom.us ヘアクセス、<br/>@zoom_us をフォローしてください。</li> </ul>                                                                                                    |
|    |                                         | 戻る 読ける                                                                                                    |
|    |                                         |                                                                                                    |
|    |                                         | *Macintosh HD*に標準インストール                                                                                                    |
|    |                                         | この操作には、コンピュータ上に65.9 MBの領域が必要です。                                                                                                    |
|    |                                         | <ul> <li>インストール先</li> <li>インストールの種類</li> <li>インストールの種類</li> <li>インストール</li> <li>インストール</li> <li>インストール</li> <li>(一) 「</li> <li>インストール</li> <li>(一) 「</li> <li>(一) 「</li> <li>(□) 「</li> <li>(□) 「</li> <li>(□) 「</li> <li>(□) 「</li> <li>(□) 「</li> <li>(□) 「</li> <li>(□) 「</li> <li>(□) 「</li> <li>(□) 「</li> <li>(□) 「</li> <li>(□) 「</li> <li>(□) 「</li> <li>(□</li></ul> |
|    |                                         | インストール先を変更                                                                                                    |
|    |                                         | 灰る インストール                                                                                                    |
| 5) | インストーラーが新しいソフトウ                         |                                                                                                    |
| 5) | - アカインフトール」とうとして                        | インストーラが新しいソフトウェアをインストールしようとしています。                                                                                                    |
|    |                                         | 許可するにはTouch IDを使用するかパスワードを入力して<br>ください。                                                                                                    |
|    | います。と表示された場合は、                          | パスワードを使用 キャンセル 日                                                                                                    |
|    | [パスワードを使用]をクリック                         | Zoomのインストール                                                                                                    |
|    | します。                                    | ● ほじめた<br>● インストール先<br>● インストールの場類                                                                                                    |
|    |                                         | ● インストール インストールを準備中                                                                                                    |
|    |                                         |                                                                                                    |
|    |                                         | 戻る 続ける                                                                                                    |

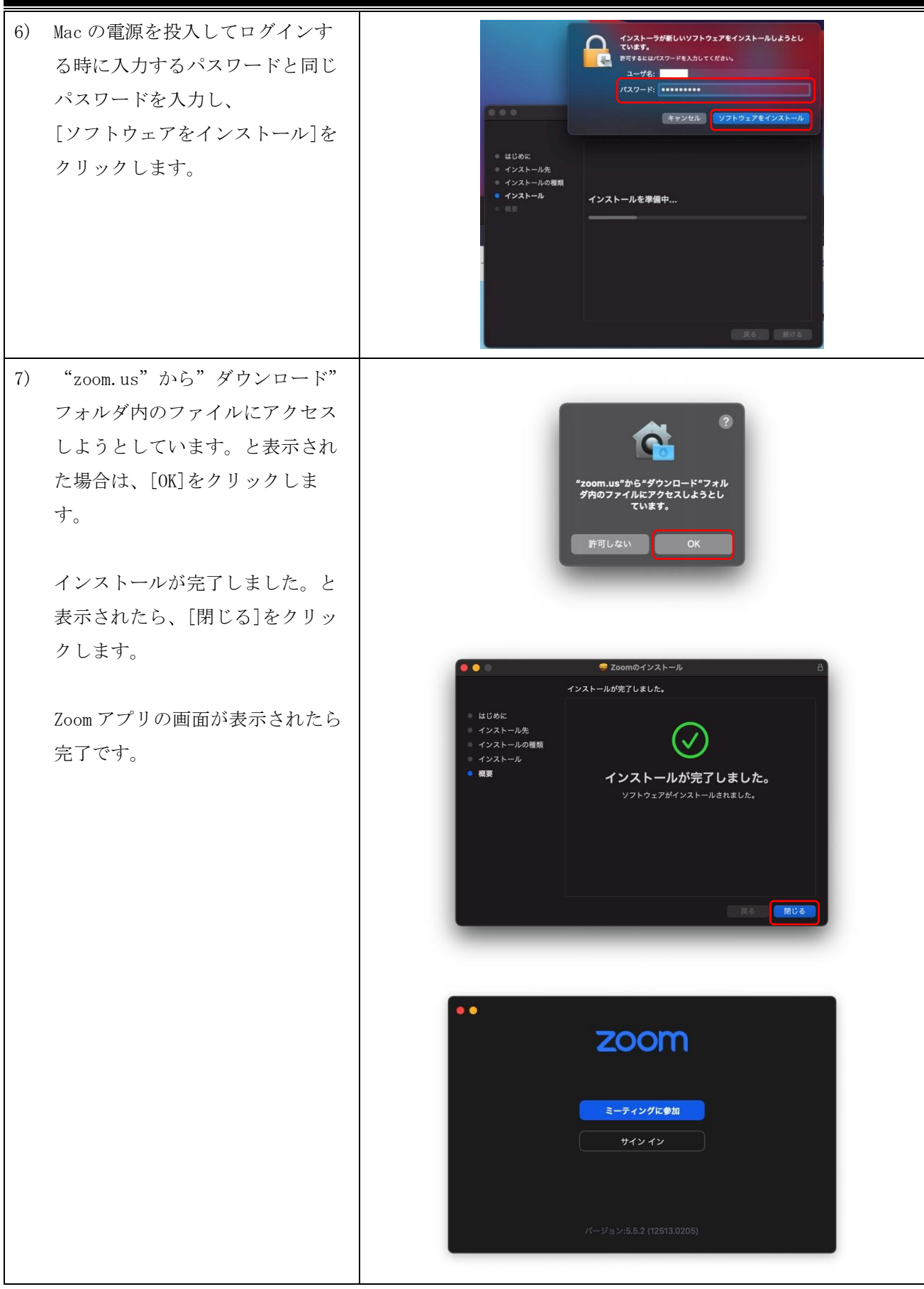

## 4.3. Chromebook の場合

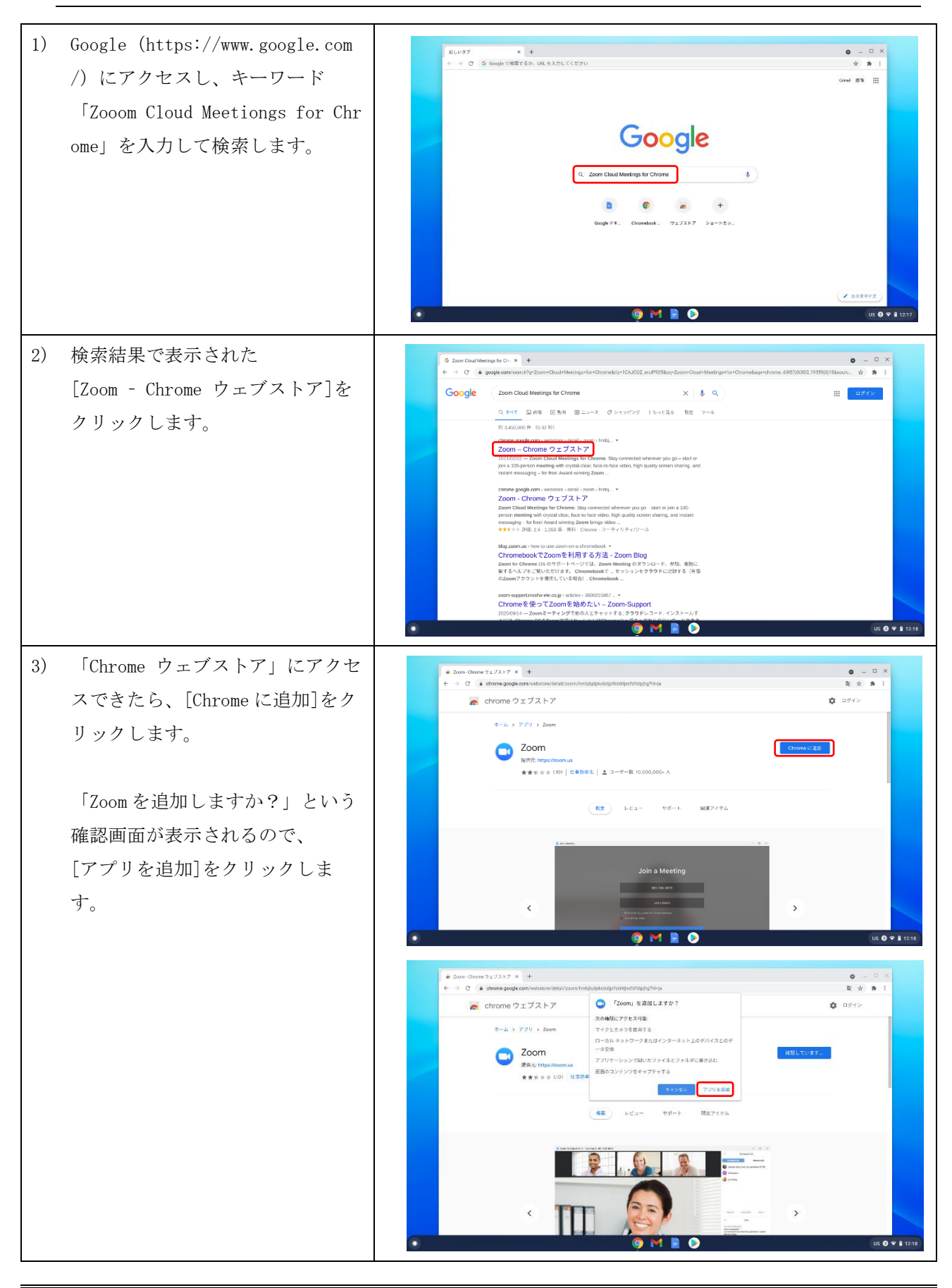

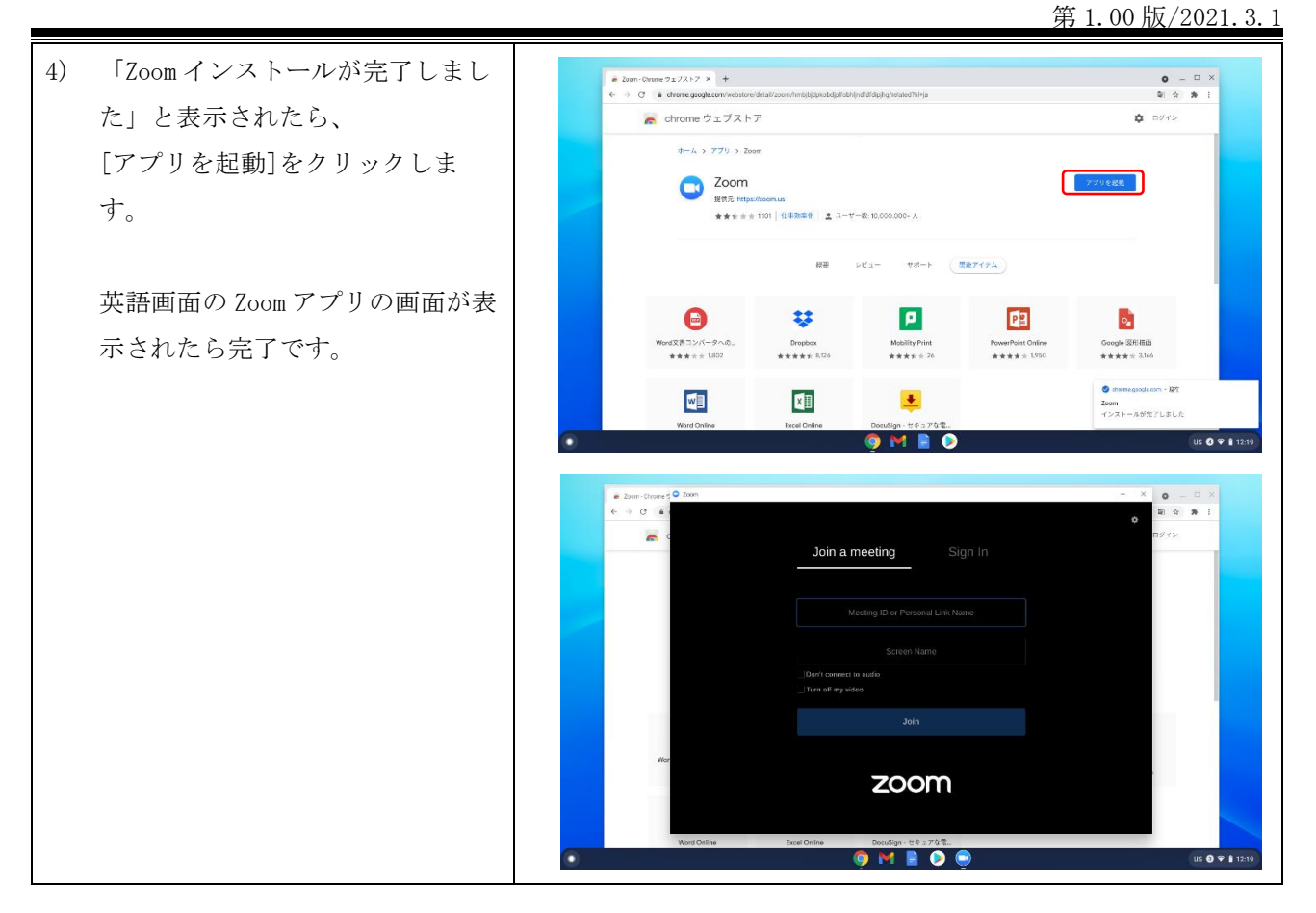

# 4.4. スマートフォンやタブレット (iOS、Android) の場合

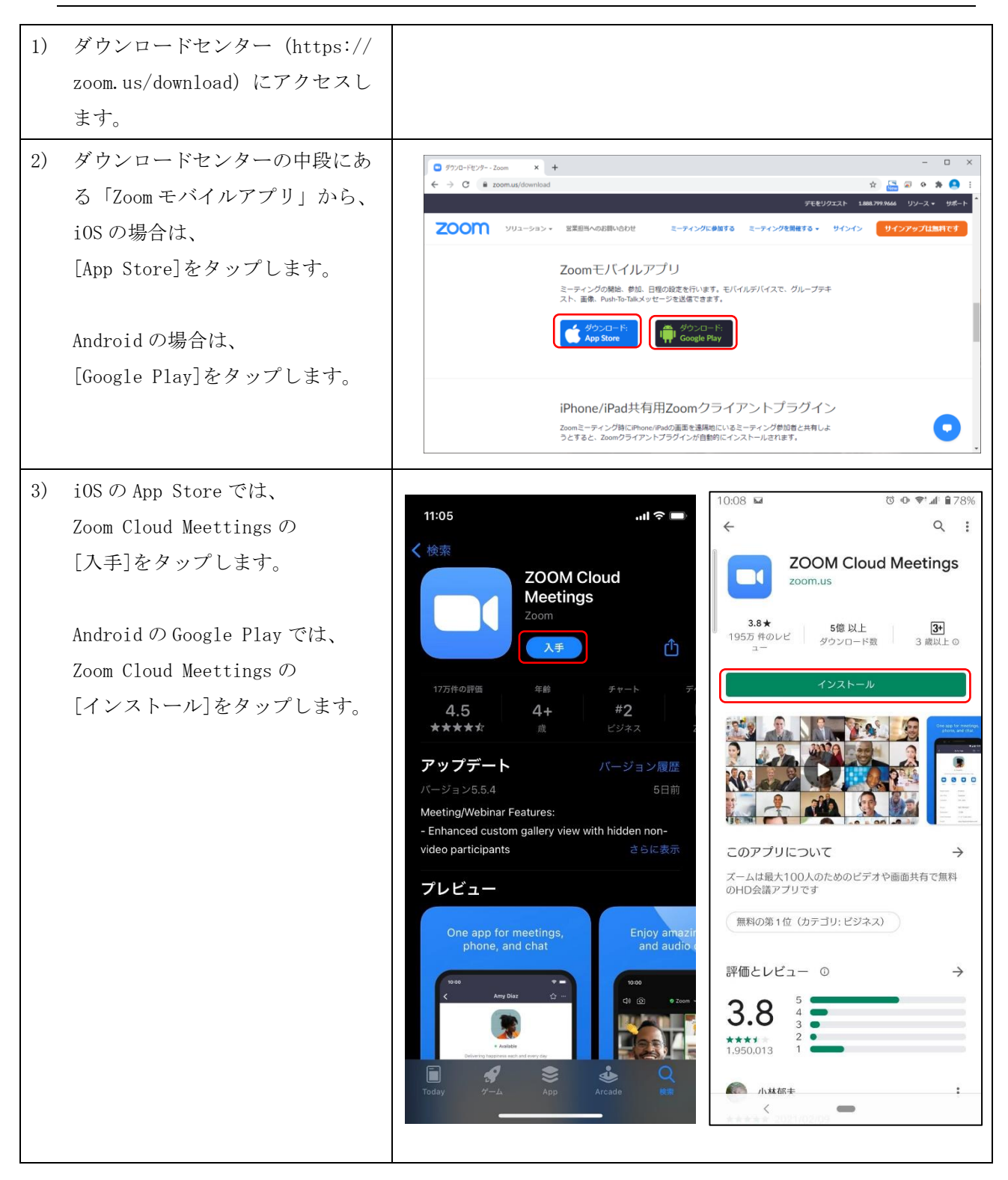

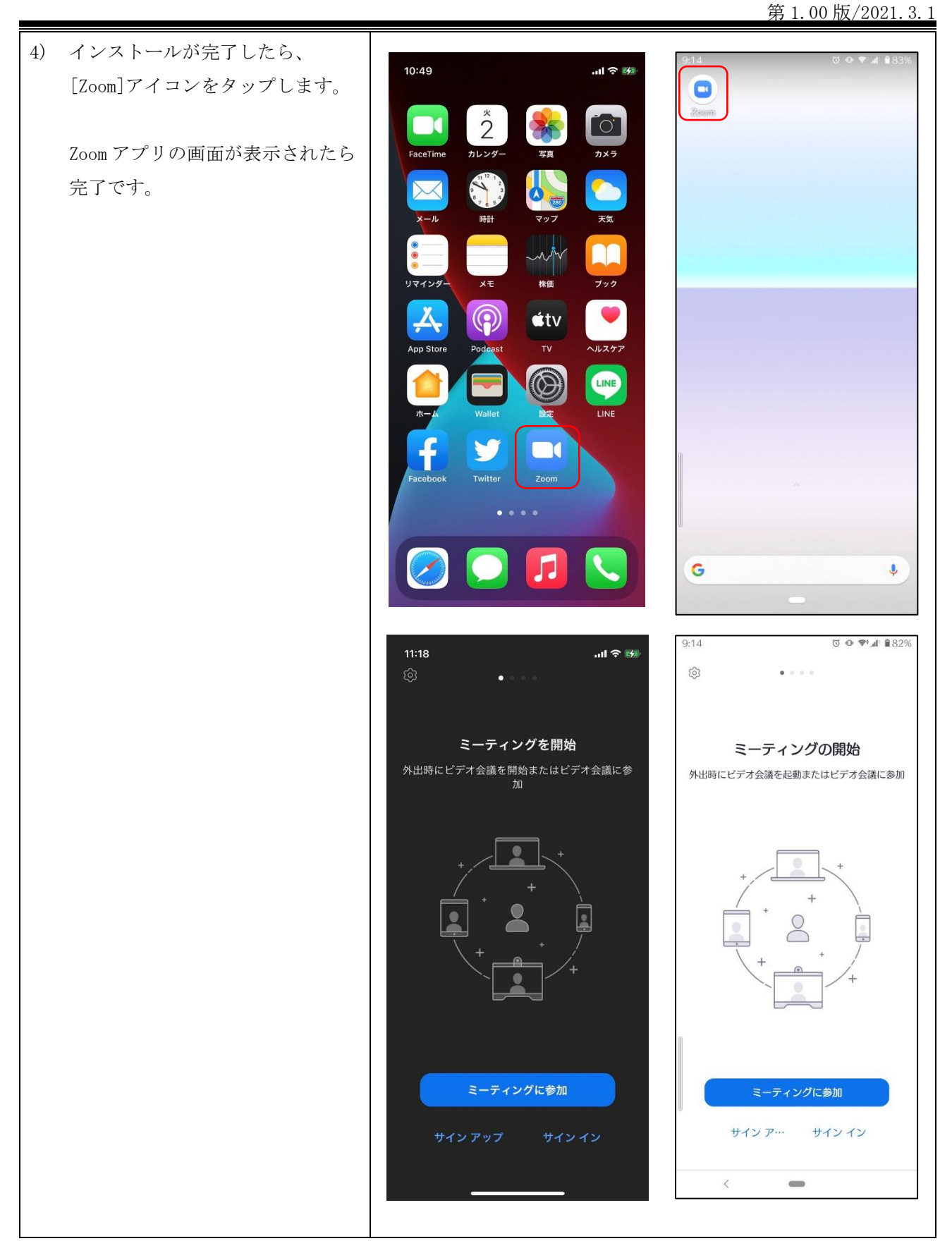

# 5. Zoomの利用方法

本章では、Windows10のZoomクライアントソフトの画面を使って操作を説明します。

## 5.1. Zoom サインイン

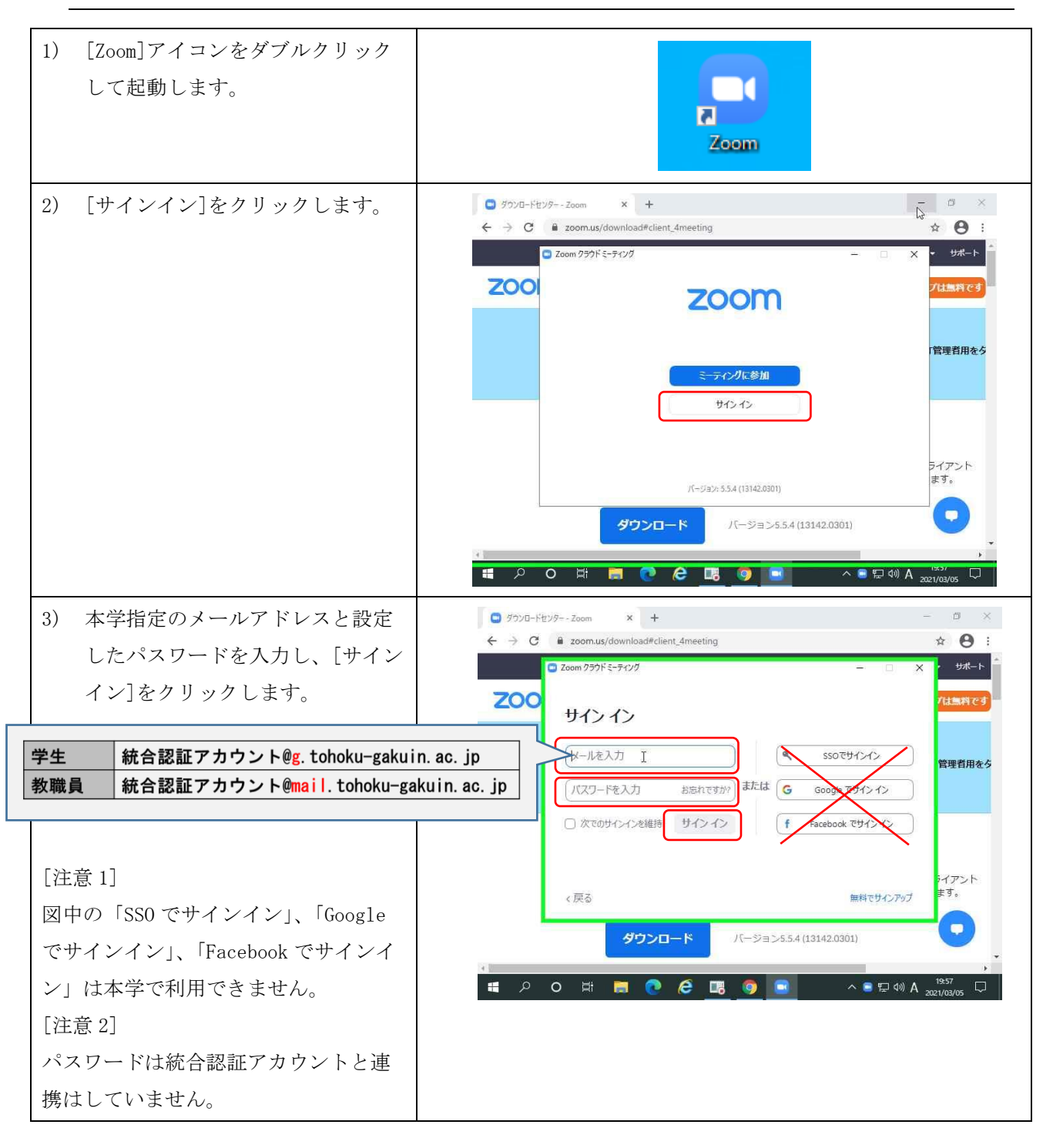

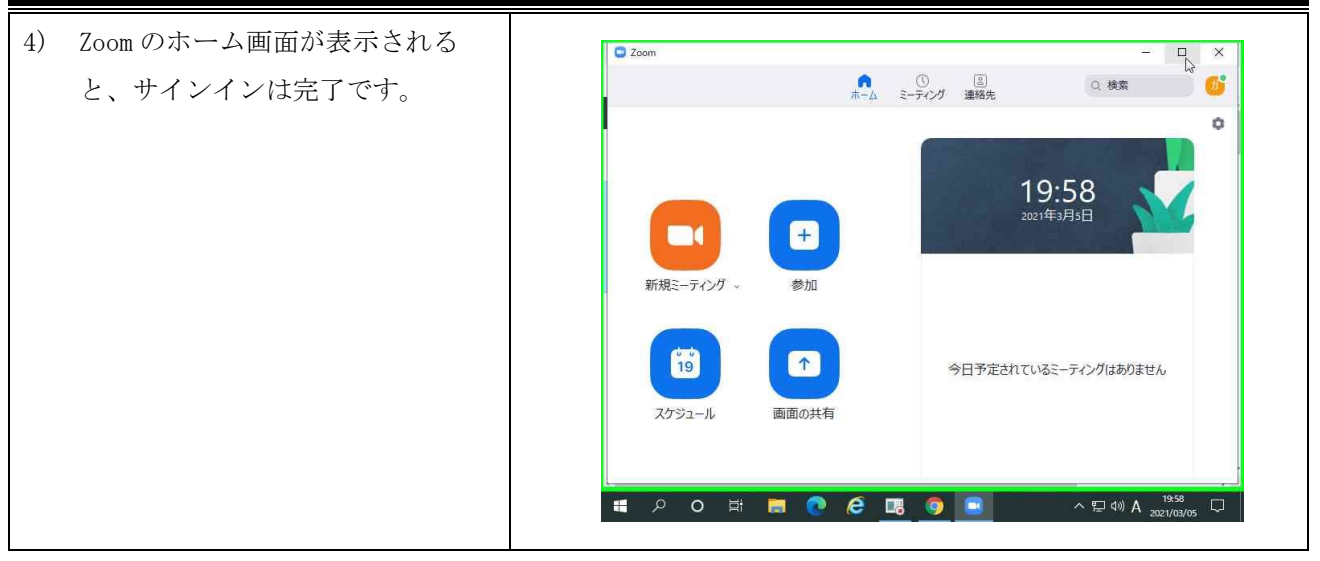

## 5.2. ミーティング参加

Zoom ミーティングに参加するためには、Zoom ミーティング ID とミーティングパスコードを入手する 必要があります (URL の場合もあります)。ミーティング開催者からの連絡をお待ちください (授業に関 しては、大学・学科・担当教員からの各種指示に従ってください)。

以降の手順は、ミーティング ID とミーティングパスコードを入手しており、カメラとマイクを利用する前提で記載します。

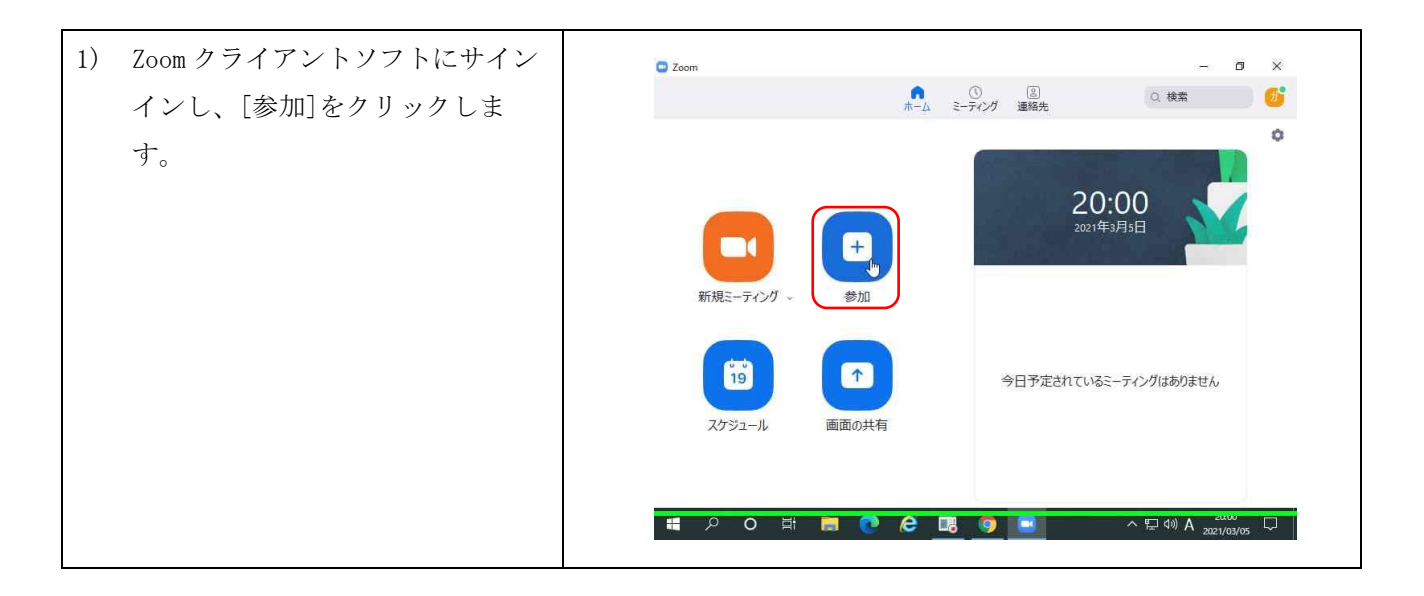

| 2) [ミーティング ID]を入力し、[参                                                                                                    | Com – Ø X                                                                                                    |
|----------------------------------------------------------------------------------------------------|----------------------------------------------------------------------------------------------------|
| 加]をクリックします。                                                                                                    | ● ③ ⑤ ⑤ ▲ ○ 検索 ⑦ ◎ ● ◎ ● ● ● ● ● ● ● ● ● ● ● ● ● ● ● ●                                                                                                    |
|                                                                                                    | 新娘に一ティング       こ一ティングに参加する         新娘に一ティング       「シーティングに参加する」         ガクイソ タログ (教員)       コーディれに接続しない         ロ 方ジュール       ロ 分のビデオをオフにする         グロ 田       ● 全 画 ● へ 照 dA 2000                                                                                                    |
| 3) [ミーティングパスコード]を入力                                                                                                    | Com – Ø X                                                                                                    |
| し、[ミーティングに参加する]を                                                                                                    | ▲ ○ 画<br>ホーム ミーティング 連絡先 ○ 検索 25                                                                                                    |
| クリックします。                                                                                                    | C ====================================                                                                                                    |
| [注意 1]<br>ミーティングパスコードの入力を5連<br>続で失敗するとミーティング参加が 30<br>分間できなくなりますのでご注意くだ<br>さい (Zoom アカウント管理者でもミー<br>ティングロックは解除できない仕様で                         | ミーティングパスコードを入力         新規ミニティング・         アガシュール         ミーディングパスコード エ         ・ディングルを知する         ・ディングルを知する         ・ディングルを知する         ・ディングルを知する         ・ディングルを知する         ・ディングルを知する         ・ディングルを知する         ・ディングルを知する         ・ディングルを知する         ・ディングルを知する         ・ディングルを知する         ・ディングルを知する |
|                                                                                                    |                                                                                                    |
| <ul> <li>4) [コンビュータオーティオのテス</li> <li>ト] (詳細は P28 の補足を確認)</li> <li>で、スピーカーとマイクの確認を</li> <li>行い、[コンピュータでオーディオ</li> <li>に参加]をクリックします。</li> </ul> | ● Zoom 2-74/ソグ参加書1D: 180575 □ ×                                                                                                    |
| 以上で、ミーティンク参加は元子                                                                                                    |                                                                                                    |
| となります。                                                                                                    | <ul> <li>○ ミーティングへの接続時に、自動的にコンピューターでオーディオに接続</li> <li>○ ヘ デ ・ ・・・・・・・・・・・・・・・・・・・・・・・・・・・・・・・・</li></ul>                                                                                                    |

| ■補足:20011ミーナイング参加時の各種衣が                                                                                                    | <u>\</u>                                                                                                    |
|----------------------------------------------------------------------------------------------------|----------------------------------------------------------------------------------------------------|
| ■ ミーティング開催者参加許可待ち画面<br>2 2000 にナロング<br>ミーティングのホストは間もなくミーティングへの参加を許可します、もうし<br>ばらくお待ちください。<br>東北学院大学のZoomミーティング<br>2021/03/05<br>↓<br>2021-9-オーディオをスト      | ■ミーティング機能でミーティング開催者(ホスト)が≪待機室≫を有効としていた場合、左図のような画面が表示されるので、ミーティング開催者(ホスト)の許可を待つ必要があります。                                                                                      |
| <ul> <li>■ ○ ○ № ■ ○ ○ ○ □ ○ ○ ○ ○ ○ ○ ○ ○ ○ ○ ○ ○ ○ ○ ○</li></ul>                                                                                        | ■ミーティング機能でミーティング開催者(ホスト)が≪任                                                                                                    |
| - ×<br>・ ホストがこのミーティングを開始するのをお待ちくださ<br>い。<br>開始日時:1:00 PM<br>東北学院大学のZoomミーティング<br>ほう<br>コンピューターオーディオをテスト<br>ホストの場合は. このミーティングを開始するために、ロ <u>グイン</u> してください。 | 意の時刻に参加することを参加者に許可します≫を無効と<br>していた場合は、左図のような画面が表示されるので、ミ<br>ーティング開催者(ホスト)のミーティング開始を待つ必<br>要があります。念のため、参加予定のミーティング ID が正<br>しいか再度ご確認ください。                                    |
| ■認証されたユーザーではないときの画面<br><sup> こ て こので<br/>・ 、 、 、 、 、 、 、 、 、 、 、 、 、 、 、 、 、 、</sup>                                                                      | ■ミーティング機能でミーティング開催者(ホスト)が≪認<br>証されているユーザーしか参加できません≫を有効として<br>いた場合、かつ、参加で利用した Zoom ユーザーが指定した<br>メールアドレス(メールドメイン)ではない場合に表示さ<br>れます。大学指定の Zoom ユーザーにサインインし直し、再<br>度参加を試みてください。 |

| <u> </u>                                                                                                    |                                                              |
|----------------------------------------------------------------------------------------------------|--------------------------------------------------------------|
| ■オーディオテストの利用イメージ                                                                                                    | ■ミーティング参加時や、参加後の Zoom ミーティング画面の                              |
| コンビューターでオーディオに参加<br>コンビューターオーディオですでスト<br>し                                                                                                   | 左下のアイコンからオーディオテストを実施することがで<br>きます。                           |
| イイ・ディオに接続 ミュート                                                                                                    |                                                              |
| ■スピーカーのテスト画面                                                                                                    | ■スピーカーのテストを行います。端末に複数のスピーカー                                  |
| ◎ 5つのスピーカーをお持ちです、現在スピーカー2をテスト中です…                                                                                                    | デバイスが接続(認識)されている場合は、利用したいス                                   |
| 着信音が聞こえますか。                                                                                                    | ピーカーを選択しテストを行ってください。                                         |
| (111) (111)ž                                                                                                    | ※デバイスが認識されていない場合は、OS またはデバイスの                                |
| スピーカー2: Realtek Digital Output (Realtek High ~)<br>スピーカー (Realtek High Definition Audio)<br>出力レベル: Realtek Digital Output (Realtek High Defi | 利用してデバイスが利用できない場合もありますのでご確<br>認ください。                         |
| V2785 (インテル(R) ティスノレイ用オーティオ)     EV2785 (インテル(R) ティスノレイ用オーティオ)     EV2785 (インテル(R) ディスプレイ用オーディオ)     システムと同じ     した。                         |                                                              |
| ■マイクのテスト画面                                                                                                    | ■マイクのテストを行います。端末に複数のマイクデバイス                                  |
| マイクをテスト中 ○ 話してから話をやめます、返答が聞こえますか。                                                                                                    | が接続(認識)されている場合は、利用したい<br>マイクを選択しテストを行ってください。                 |
|                                                                                                    | ※デバイスが認識されていない場合は、0S またはデバイスの                                |
| マイク1: 국イク (Realtek High Definition Audio) ~                                                                                                  | トラブルの可能性があります。また、Skype 等別のアプリた<br>利用してデバイスが利用できない場合もありますのでご確 |
| マイク (C922 Pro Stream Webcam)                                                                                                    | 認ください。                                                       |

5.3. ミーティングのスケジュール

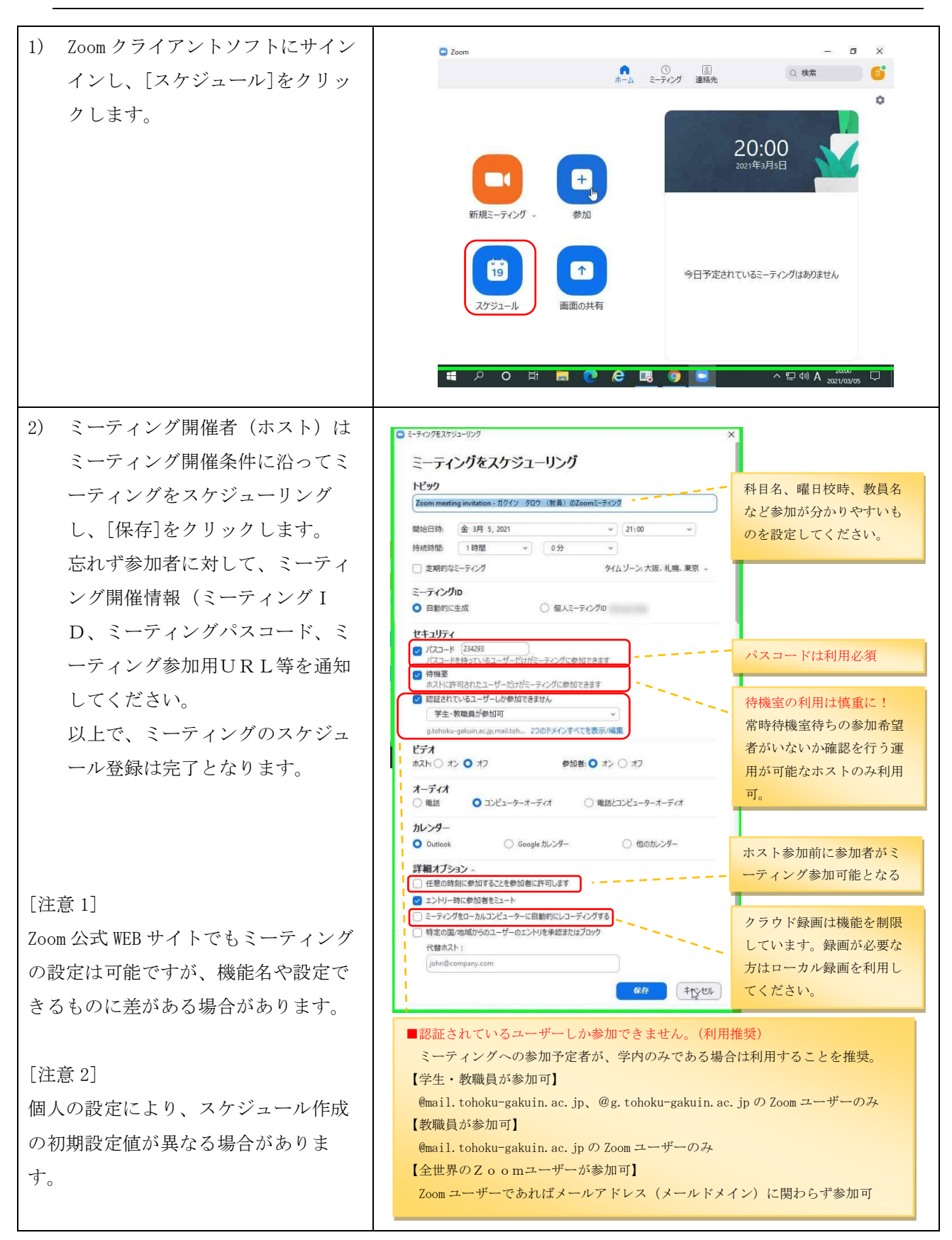

# 6. Zoomの各種メンテナンス

本章では、Windows10のChrome、または、Zoomクライアントソフトの画面を使って操作を説明します。

# 6.1. Zoom クライアントソフトのアップデート確認

| 1) Zoom クライアントソフトにサイン | 0 700m - 0 X                                                                                                    |
|-----------------------|----------------------------------------------------------------------------------------------------|
| インし、画面右上のアイコンをク       |                                                                                                    |
| リックします                |                                                                                                    |
|                       |                                                                                                    |
|                       | 19:58<br>2021年3月5日                                                                                                    |
| [[注意 1]               |                                                                                                    |
| Zoom クライアントアプリは高頻度でア  | 新規ミーティング - 参加                                                                                                    |
| ップデートされますので起動後はミー     |                                                                                                    |
| ティング参加前に必ずアップデートを     | 19   今日予定されているミーティングはありません                                                                                                    |
| 行ってください。              | スケジュール 画面の共有                                                                                                    |
|                       |                                                                                                    |
|                       | モンジェンジョン・ション・ション・ション・ション・ション・ション・ション・ション・ション・シ                                                                                                    |
|                       | Com – 🗗 X                                                                                                    |
| 2) [アッファートを確認]をクリック   | ▲ ① ⑧ ○ 検索 60<br>ホーム ミーティング 連絡先 ○ 検索 60                                                                                                    |
| します。                  | <mark>ガクイン タロウ</mark> … ライセンス初)<br>×19 <sup>cm</sup> @mail.tohoku-gakun.acjp ~                                                                                                    |
|                       | ④ 個人來在老追加                                                                                                    |
|                       |                                                                                                    |
|                       | <ul> <li>利用可能</li> <li>利用可能</li> <li>利用可能</li> </ul>                                                                                                    |
|                       | 新規<                                                                                                    |
|                       |                                                                                                    |
|                       |                                                                                                    |
|                       | スグシュール 画面の共有 アップデートを確認 ポートレートビューに切り替え                                                                                                    |
|                       | アカウントの切り替え、                                                                                                    |
|                       |                                                                                                    |
| 3) 最新の状態であることを確認しま    | 🖸 Zoom – 🗗 🗙                                                                                                    |
| す。更新がある場合は、更新を行       | C E C 機能     C      C |
| ってください。               | 最新の状態を保っています                                                                                                    |
|                       | 最新バージョン5.5.4 (13142.0301)です。 <u>リリースノート</u>                                                                                                    |
|                       | aŭm 4                                                                                                    |
|                       | 野田に テンガー 参加                                                                                                    |
|                       |                                                                                                    |
|                       |                                                                                                    |
|                       |                                                                                                    |
|                       |                                                                                                    |
|                       |                                                                                                    |
|                       | その時 高 (2) そ (3) (3) (3) (3) (3) (3) (3) (3) (3) (3)                                                                                                    |
|                       |                                                                                                    |

# 6.2. パスワード変更(WEB:パスワードロック解除)

この手順は次のケースに該当する場合に利用できます。

①Zoom ユーザーのパスワードが分からなくなった

②Zoom ユーザーの有効化をまだ行っていないが、Zoomの招待メールの有効期限が切れてしまった ③Zoom ユーザーのサインイン時に5回連続タイプミスを行い、サインインのロック状態となった 例:サインインロック画面イメージ

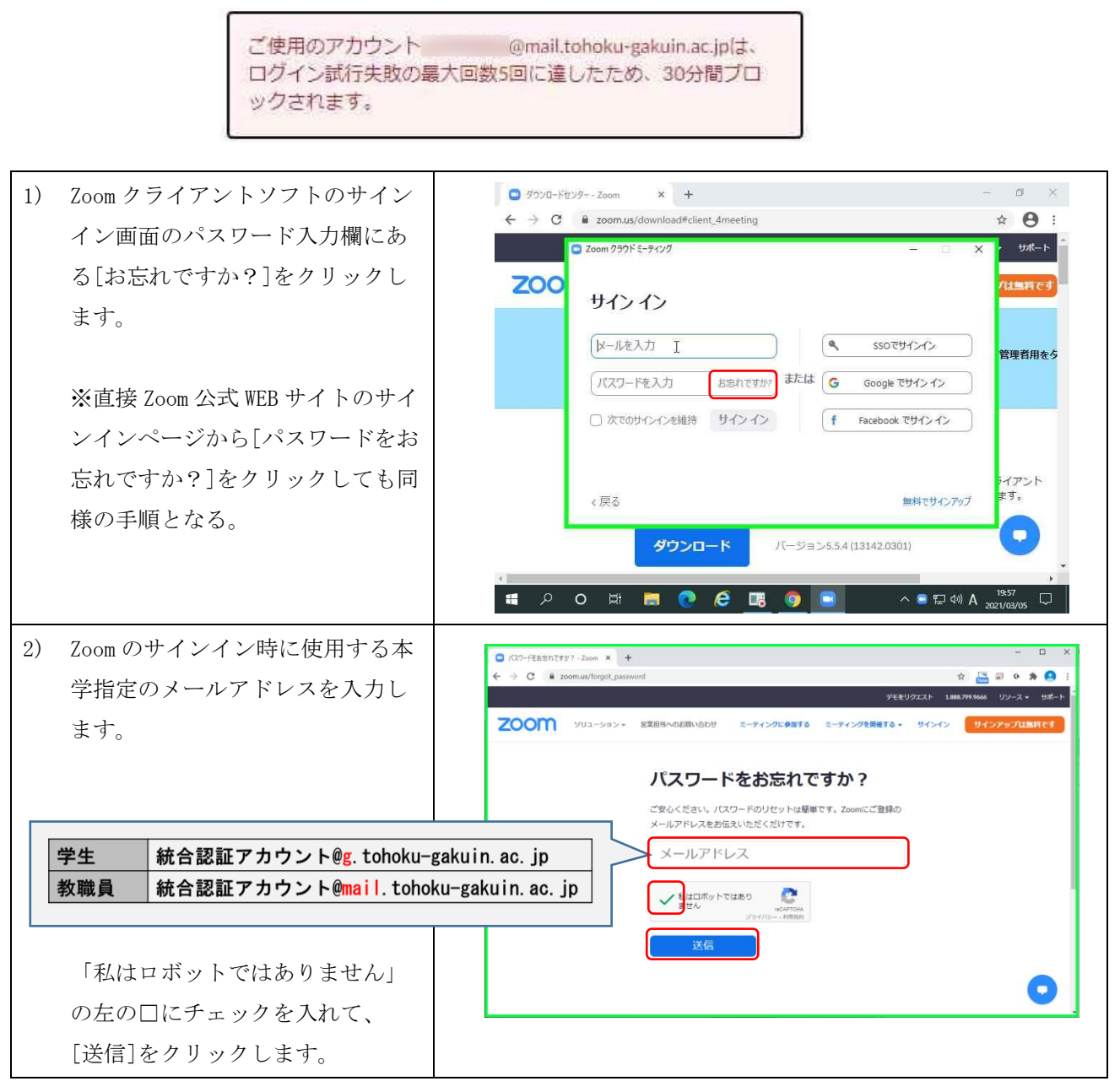

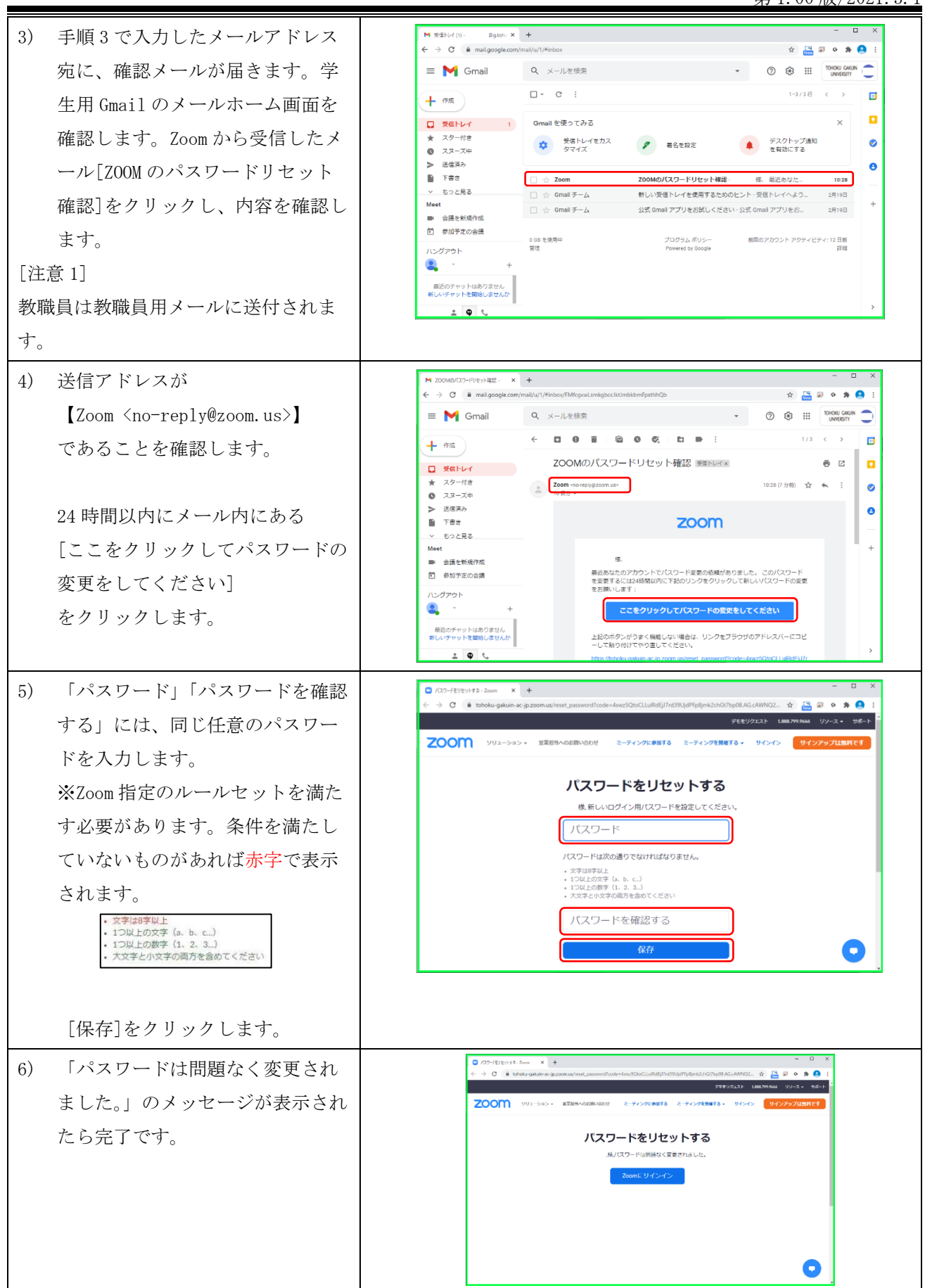

6.3. 各種設定変更(WEB:氏名情報の変更方法)

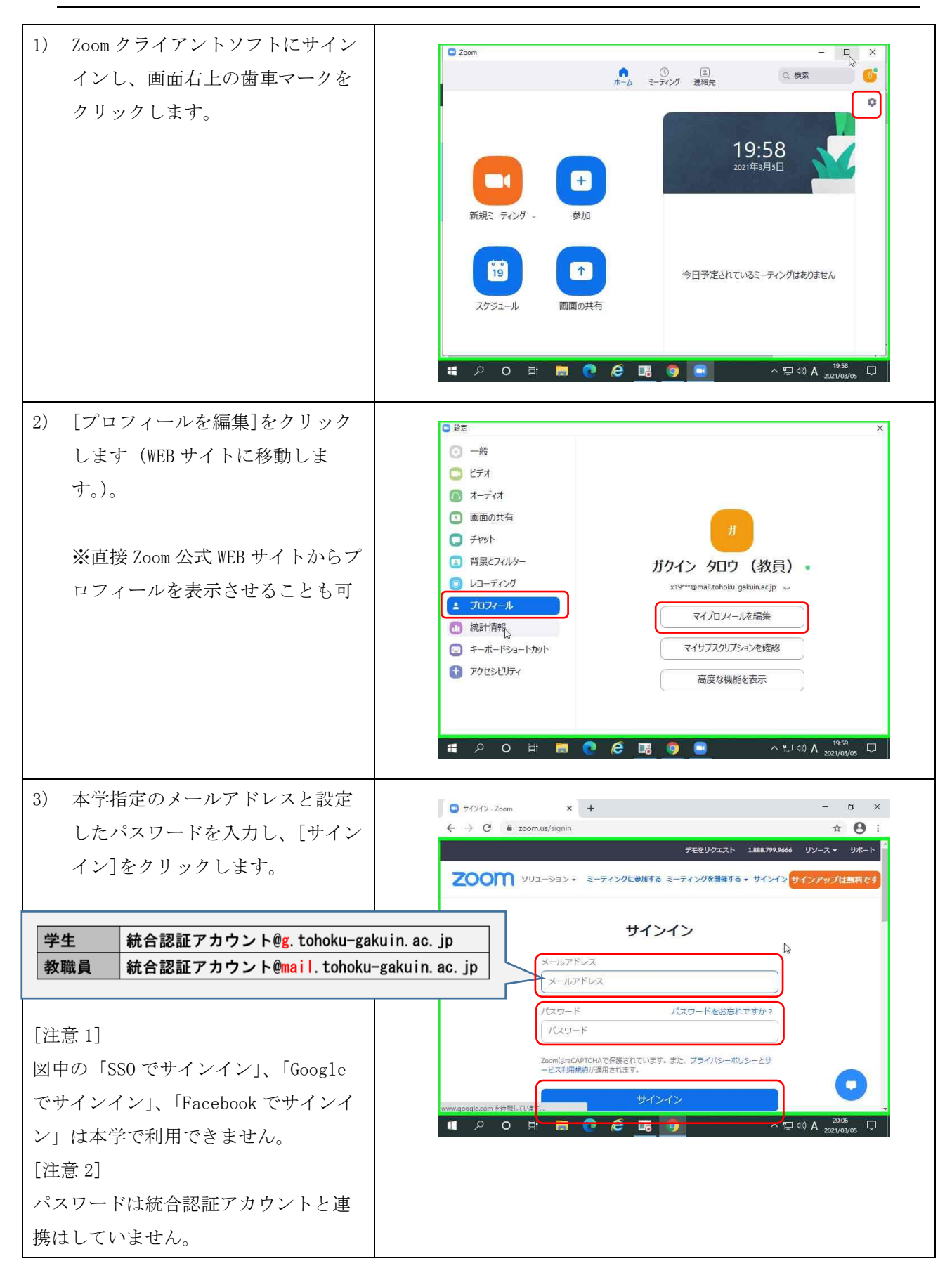

| 4) 名前の横にある[編集]をクリック<br>します。                         | <ul> <li></li></ul>                                                                                                    |
|-----------------------------------------------------|----------------------------------------------------------------------------------------------------|
|                                                     | ガクイン タロウ (教員)<br>ガクイン タロウ (教員)<br>ガクイン タロウ (教員)<br>ガウント番号<br>パーソナルミーティン *******704 表示<br>tohoku-gakuin-ac-ip.coomus 経得電しています*******704 表示<br>tohoku-gakuin-ac-ip.coomus 経得電しています********************************** |
| 5) 名前が編集できるようになるの<br>で、変更を行い、[変更を保存]を<br>クリックで完了です。 | C ■ zoom.us/profile                                                                                                    |
| ※変更を希望の方は、「1.6.Zoom<br>ユーザーの氏名情報」を確認して<br>ください。     | 名     姓       ガクイン タロウ     (数頁)       表示名     万クイン タロウ (数頁)       表示名には、ファーストネームやニックネーム、あるいはZoom<br>で他のユーザーに記名様の名前として知ってもらう他の名前を<br>設定できます。       電話<br>国/地域を選択     電話番号                                           |